#### M-Link Edge R19.4V6 Evaluation Guide

Installing and configuring R19.4V6 of M-Link Edge, Isode's XMPP Gateway Server.

#### Contents

| Introduction                                                                                                    | 3                |
|----------------------------------------------------------------------------------------------------|------------------|
| Objectives                                                                                                    | 3                |
| Using Isode Support                                                                                                | 3                |
| Preparation<br>External Dependencies<br>Product Download<br>Product Activation Key<br>External XMPP Server Details | 4<br>4<br>4<br>4 |
| Installing M-Link                                                                                                  | 5                |
| Linux                                                                                                    | 5                |
| Windows                                                                                                    | 6                |
| Configuring M-Link Edge                                                                                            | 16               |
| TLS Configuration                                                                                                  | 16               |
| Configuring a GCXP Link                                                                                            | 27               |
| Configuring a XEP-0361 Zero Handshake Server to Server Protocol Link                                               | 40               |
| Configuring a XMPP Server to Server Peer Control                                                                   | 49               |
| Other Evaluations                                                                                                  | 55               |
| Whitepapers                                                                                                    | 55               |
| Copyright                                                                                                    | 56               |

#### Introduction

This guide demonstrates how to get up and running with M-Link Edge R19.4V6.

#### Objectives

By the end of this evaluation you will have:

- Installed M-Link Edge R19.4V6
- Requested a Product Activation Key (PAK)
- Receive and Installed the PAK.
- Connected to two External XMPP Servers.

#### **Using Isode Support**

You will be given access to Isode support resources when carrying out your evaluation. Any queries you have during your evaluation should be sent to *support@isode.com*. Please note that access to the Self-Service Portal for web-based ticket submission and tracking is not available to evaluators.

#### Preparation

You should visit *www.isode.com/products/supported-platforms.html* to discover which operating systems are supported for Isode evaluations. In addition to the server platforms listed, we support the use of Isode server products on Windows 10 for simple evaluations and demonstrations.

Isode supports the use of the latest versions of Google Chrome, Mozilla Firefox and Microsoft Edge browsers with the M-Link Edge Web GUI. Internet Explorer is not supported.

#### External Dependencies

You will need a supported Browser installed on the Server and set as the default browser. In this guide we will use Chrome.

#### **Product Download**

Product downloads are held in a password-protected section of the Isode website. If you have not already done so you should apply for a username/password by filling in the form located at *www.isode.com/evaluate/evalrequest.html*.

M-Link Edge can be downloaded from the URLs below.

| Windows: | https://www.isode.com/evaluation/windows/Isode%20M-Link-19.4v6.ms |
|----------|-------------------------------------------------------------------|
| Linux:   | https://www.isode.com/evaluation/rhel/mlink-19.4v6.rpm            |
| Debian:  | https://www.isode.com/evaluation/debian/mlink-19.4v6.deb          |

#### **Product Activation Key**

M-Link Edge requires a valid Product Activation Key from Isode before it will run correctly. Keys are issued by Isode Customer Services. You will be show in this guide how to copy and send the Product Activation Key request to support@isode.com.

#### **External XMPP Server Details**

This guide assumes that you already have access to an external XMPP server and an XMPP Guard, which this installation will interact with.

#### **Installing M-Link**

#### Linux

Run the following commands.

|                                              |                                                    |                                                     |                                                              |                                                             | root(                                               | Dmle192-mt:/tmp                                                           | -    | •    | × |
|----------------------------------------------|----------------------------------------------------|-----------------------------------------------------|--------------------------------------------------------------|-------------------------------------------------------------|-----------------------------------------------------|---------------------------------------------------------------------------|------|------|---|
| File                                         | Edit                                               | View                                                | Search                                                       | Terminal                                                    | Help                                                |                                                                           |      |      |   |
| [roo<br>Crea<br>o /e<br>[roo<br>Redi<br>[roo | t@mle<br>ted s<br>tc/sy<br>t@mle<br>recti<br>t@mle | 192-m<br>symlin<br>stemd<br>192-m<br>ng to<br>192-m | t tmp]#<br>k from<br>/system<br>t tmp]#<br>/bin/s<br>t tmp]# | <pre># rpm -i /etc/sys n/mlink.s # service systemct #</pre> | mlink-1<br>stemd/sy<br>service.<br>e mlink<br>start | 9.4v6.rpm<br>stem/multi-user.target.wants/mlink<br>start<br>mlink.service | .ser | vice | t |

Figure 1: Installing M-Link R19.4V6 Step 1 (Linux)

Then jump to the browser screen of the Windows Install (on Page 8) and point your browser at https://localhost:5221.

#### Windows

Double-click the .msi file that you downloaded earlier and follow the instructions for a fresh install. Click "Next"

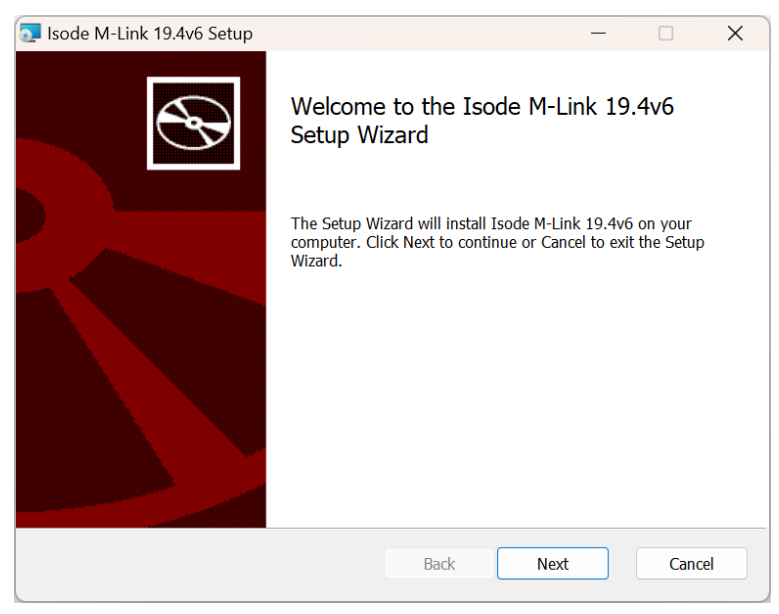

Figure 1a: Installing M-Link R19.4V6 Step 1

Click "Next".

| License Agreem                       | ients                                |                                  |                             |        | ^ |
|--------------------------------------|--------------------------------------|----------------------------------|-----------------------------|--------|---|
| All Isode Softwa<br>and agree to the | re is subject to a<br>license BEFORE | license agreem<br>you use the so | ent. Be sure to<br>oftware. | read   |   |
| Isode Software I                     | License (Direct Us                   | e)                               |                             |        |   |
| BY CLICKING T                        | HE ACCEPTANCI                        | E BUTTON OR                      | INSTALLING T                | HE     |   |
| DI OLIOININO I                       |                                      |                                  |                             |        |   |
| SOFTWARE, Y                          |                                      | AND ARE BE                       | COMING A PA                 | RTY TO |   |

Figure 2: Installing M-Link R19.4V6 Step 2

Check the checkbox to accept the terms of the license and click "Next".

| 🧕 Isode M-Link 19.4v6 Setup                                                                       | -   |      | ×  |
|---------------------------------------------------------------------------------------------------|-----|------|----|
| Destination Folder<br>Click Next to install to the default folder or click Change to choose anoth | er. | e    | Ð  |
| Install Isode M-Link 19.4v6 to:                                                                   |     |      |    |
| C:\Program Files\Isode M-Link\<br>Change                                                          |     |      |    |
| Back Next                                                                                         |     | Cano | el |

Figure 3: Installing M-Link R19.4V6 Step 3

Click "Next".

| 💿 Isode M-Link 19.4v6 Setup                                                             |                          |                    | —          |             | ×  |
|-----------------------------------------------------------------------------------------|--------------------------|--------------------|------------|-------------|----|
| Ready to install Isode M-Link 19                                                        | .4v6                     |                    |            | e           | Ð  |
| Click Install to begin the installation. C<br>settings. Click Cancel to exit the wizard | Click Back to revi<br>d. | ew or change any o | of your ir | nstallation |    |
|                                                                                         |                          |                    |            |             |    |
|                                                                                         |                          |                    |            |             |    |
|                                                                                         | Back                     | Install            |            | Canc        | el |

#### Figure 4: Installing M-Link R19.4V6 Step 4

Click "Install".

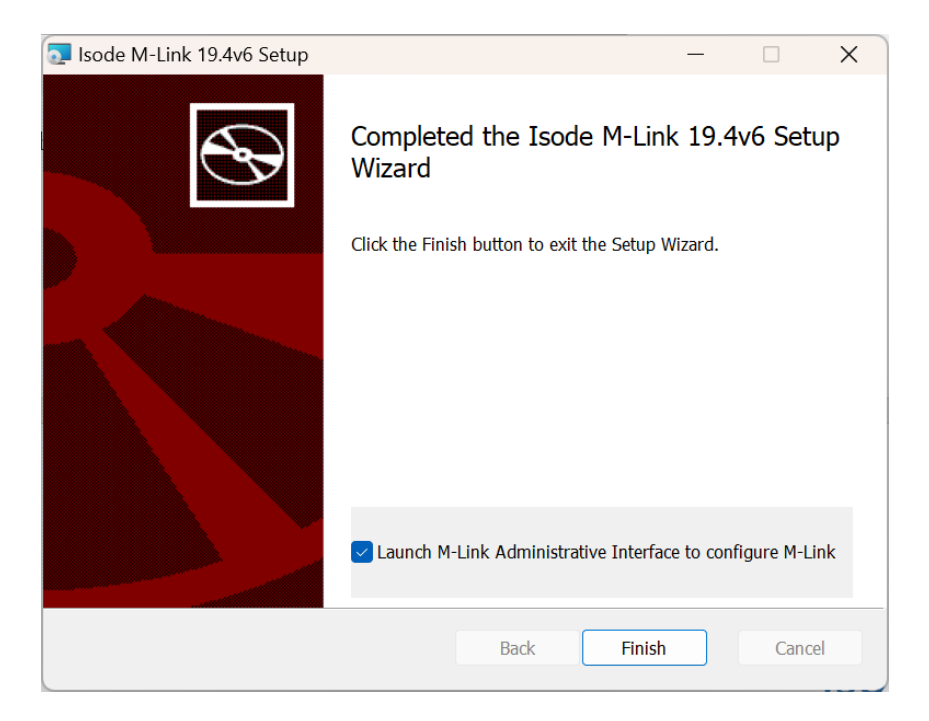

#### Figure 5: Installing M-Link R19.4V6 Step 5

Click "Finish" and the following Browser window opens.

| Privacy error                                         | × +                                                                                                    | 0  | - | ٥ | × |
|-------------------------------------------------------|----------------------------------------------------------------------------------------------------|----|---|---|---|
| $\leftrightarrow \rightarrow \mathbf{C}$ A Not secure | localhost:5221                                                                                                    |    | ☆ |   | : |
|                                                       |                                                                                                    |    |   |   |   |
|                                                       |                                                                                                    |    |   |   |   |
|                                                       |                                                                                                    |    |   |   |   |
|                                                       | Δ                                                                                                    |    |   |   |   |
| 4                                                     |                                                                                                    |    |   |   |   |
| Ň                                                     | Your connection is not private                                                                                                    |    |   |   |   |
|                                                       | four connection is not private                                                                                                    |    |   |   |   |
| A<br>R                                                | Attackers might be trying to steal your information from <b>localhost</b> (for example,<br>basswords, messages or credit cards). <u>Learn more</u> |    |   |   |   |
| 1                                                     | IET::ERR_CERT_AUTHORITY_INVALID                                                                                                    |    |   |   |   |
|                                                       |                                                                                                    |    |   |   |   |
|                                                       | ${f Q}$ To get Chrome's highest level of security, <u>turn on enhanced protection</u>                                                              |    |   |   |   |
|                                                       |                                                                                                    |    |   |   |   |
| 1                                                     |                                                                                                    | _  |   |   |   |
| l                                                     | Advanced Back to safe                                                                                                    | ty |   |   |   |
|                                                       |                                                                                                    |    |   |   |   |
|                                                       |                                                                                                    |    |   |   |   |

Figure 6: Initial M-Link R19.4V6 Configuration Step 1

Click "Advanced".

|   | 3 | Priv          | acy er | ror |            |     |      |                     | ×                                          | -                                               | F                                            |                                          |                                 |                                              |                                |                           |                    |                             |                      |                               |                             |                                    |              |                        |                          | 0 | - |   | ٥ | × |
|---|---|---------------|--------|-----|------------|-----|------|---------------------|--------------------------------------------|-------------------------------------------------|----------------------------------------------|------------------------------------------|---------------------------------|----------------------------------------------|--------------------------------|---------------------------|--------------------|-----------------------------|----------------------|-------------------------------|-----------------------------|------------------------------------|--------------|------------------------|--------------------------|---|---|---|---|---|
| < | - | $\rightarrow$ | C      | 4   | <b>A</b> 1 | Not | secu | ire                 | loca                                       | alhc                                            | st:522                                       | 21                                       |                                 |                                              |                                |                           |                    |                             |                      |                               |                             |                                    |              |                        |                          |   |   | ☆ |   | : |
|   |   |               |        |     |            |     |      | Yc<br>Atti<br>pa    |                                            | ers<br>pords                                    | ONT<br>might                                 | 1 <b>ec</b><br>t be                      | ttio<br>tryin<br>es or          | n is<br>ng to<br>r cred                      | <b>S N(</b><br>steal<br>dit ca | ot k<br>il you<br>ards).  | priv               | vate                        | e<br>tion fro        | om <b>loc</b> a               | alhost                      | : (for e                           | examp        | ole,                   |                          |   |   |   |   |   |
|   |   |               |        |     |            |     |      | Th<br>colint<br>Prc | T::ER<br>Q<br>Hide<br>is se<br>mpu<br>erce | R_C<br>To<br>adv<br>rve<br>iter<br>iter<br>iter | get (<br>ranced<br>r coul<br>s ope<br>ng you | Chro<br>Chro<br>Id no<br>eratir<br>ur co | me's<br>ot pro<br>ng sy<br>onne | (_INV/<br>s high<br>ove t<br>ystem<br>ection | ALID<br>hest I<br>n. Thi<br>n. | level<br>it is <b>l</b> e | l of sec<br>localh | ecurity<br>nost; i<br>cause | its sect<br>sed by a | on ent<br>urity ce<br>a misco | nanced<br>rtifica<br>onfigu | <u>i prot</u><br>te is r<br>ratior | B<br>not tru | 1<br>ack to<br>isted b | safety<br>by your<br>ker |   |   |   |   |   |

#### Figure 7: Initial M-Link R19.4V6 Configuration Step 2

Click "Proceed to localhost (unsafe)".

| M-Link web Console × +                                                                                                    |                        | - | σ | × |
|----------------------------------------------------------------------------------------------------|------------------------|---|---|---|
| ← → O ▲ Not secure   https://localhost.5221                                                                                                    | \$<br>Z <sup>i</sup> ≡ | Ē |   |   |
| Register initial administrator user         These initial administrator credentials will be used to log in to the administration interface, for initial configuration of the server.         Login       Required         I       Image: Initial administrator uses and one plate the test on the server.                                                                                                    |                        |   | Ĭ |   |
| Particular development of general particular of the development of the development of the |                        |   |   |   |
| Submit Cancel                                                                                                    |                        |   |   |   |
|                                                                                                    |                        |   |   |   |

Figure 8: Initial M-Link R19.4V6 Configuration Step 3

Enter an Administrator Login Name of your choice and set a Password.

| D M-Link web Console x +                                                                                                    |   |    | + | ٥ | × |
|----------------------------------------------------------------------------------------------------|---|----|---|---|---|
| ← → ひ ▲ Not secure   https://localhost:5221                                                                                                    | ☆ | ¢≡ | ¢ |   |   |
| Register initial administrator user         These initial administrator credentials will be used to log in to the administration interface, for initial configuration of the server.         Login       Resurred         admin       administrator login (letters, numbers and symbols other than **&; <> @ and / are allowed)         Password       Resurred         iministrator password (no character restrictions)       Genetic         Submit       Cancel |   |    |   |   |   |

Figure 9: Initial M-Link R19.4V6 Configuration Step 4

Click "Submit".

| A     M-Link  Username: Required  user Password: Required  |
|------------------------------------------------------------|
| A     Bequired     User     Password: Required             |
| M-Link Username: Required User Password: Required          |
| M-Link<br>Username: Required<br>User<br>Password: Required |
| Username: Required User Password: Required                 |
| Username: Required<br>user<br>Password: Required           |
| user Password: Required                                    |
| user Password: Required                                    |
| Password: Required                                         |
|                                                            |
|                                                            |
| Login                                                      |
|                                                            |
|                                                            |
|                                                            |
|                                                            |
|                                                            |

Figure 10: Initial M-Link R19.4V6 Configuration Step 5

Enter the Administrator Login Name and Password you created previously.

| M-Link       | × +                       |                                         |          | 0 | - ( |
|--------------|---------------------------|-----------------------------------------|----------|---|-----|
| → C A Not se | cure   localhost:5221/log | gin?redirect=%2F                        |          |   | ☆   |
|              |                           |                                         |          |   |     |
|              |                           |                                         |          |   |     |
|              |                           | ••                                      | •        |   |     |
|              |                           |                                         |          |   |     |
|              |                           | M-LI                                    | nk       |   |     |
|              |                           |                                         |          |   |     |
|              |                           | Username:                               | Required |   |     |
|              |                           | Admin                                   |          |   |     |
|              |                           | Password:                               | Required |   |     |
|              |                           |                                         |          |   |     |
|              |                           |                                         |          |   |     |
|              |                           | Logi                                    | 1        |   |     |
|              |                           | • · · · · · · · · · · · · · · · · · · · |          |   |     |
|              |                           |                                         |          |   |     |
|              |                           |                                         |          |   |     |
|              |                           |                                         |          |   |     |
|              |                           |                                         |          |   |     |

#### Figure 11: Initial M-Link R19.4V6 Configuration Step 6

Click "Login" and the following screen appears.

| S M-Link         | × +                                                                                | 0 | -  | ٥   | × |
|------------------|------------------------------------------------------------------------------------|---|----|-----|---|
| ← → C ▲ Not secu | re   localhost:5221                                                                |   | r. | r 😩 | : |
|                  |                                                                                    |   |    |     |   |
|                  |                                                                                    |   |    |     |   |
|                  |                                                                                    |   |    |     |   |
|                  |                                                                                    |   |    |     |   |
|                  |                                                                                    |   |    |     |   |
|                  |                                                                                    |   |    |     |   |
|                  |                                                                                    |   |    |     |   |
|                  | Product Activation                                                                 |   |    |     |   |
|                  | This product is not activated                                                      |   |    |     |   |
|                  | <ul> <li>If Isode has sent you an Activation Key, you may enter it now.</li> </ul> |   |    |     |   |
|                  | <ul> <li>If not, or you require different features, please request one.</li> </ul> |   |    |     |   |
|                  |                                                                                    |   |    |     |   |
|                  | Request Activation Key Enter Activation Key                                        |   |    |     |   |
|                  |                                                                                    |   |    |     |   |
|                  |                                                                                    |   |    |     |   |
|                  |                                                                                    |   |    |     |   |
|                  |                                                                                    |   |    |     |   |
|                  |                                                                                    |   |    |     |   |
|                  |                                                                                    |   |    |     |   |
|                  |                                                                                    |   |    |     |   |

Figure 12: Initial M-Link R19.4V6 Configuration Step 7

Click "Request Activation Key".

| S M-Link                                      | × +                                                                                                    |     | 0 | - 0 | × |
|-----------------------------------------------|----------------------------------------------------------------------------------------------------|-----|---|-----|---|
| $\leftarrow \rightarrow \mathbf{C}$ A Not sec | ure   localhost:5221                                                                                                    |     |   | \$  | : |
| ← → C ▲ Not sec                               | Product Activation         Please provide a reference identifying this server, which will be displayed as part of the product activation information.         Reference:         I | ×   |   | ☆ ▲ |   |
|                                               | Generate Activation Request                                                                                                    | ick |   |     |   |

Figure 13: Initial M-Link R19.4V6 Configuration Step 8

Mittik x +
Product Activation X
Product Activation x
Please provide a reference identifying this server, which will be displayed as part of the product activation information.
Reference:
Evaluation Guide
Cenerate Activation Request
Back

Enter a reference for the Server.

Figure 14: Initial M-Link R19.4V6 Configuration Step 9

Click "Generate Activation Request".

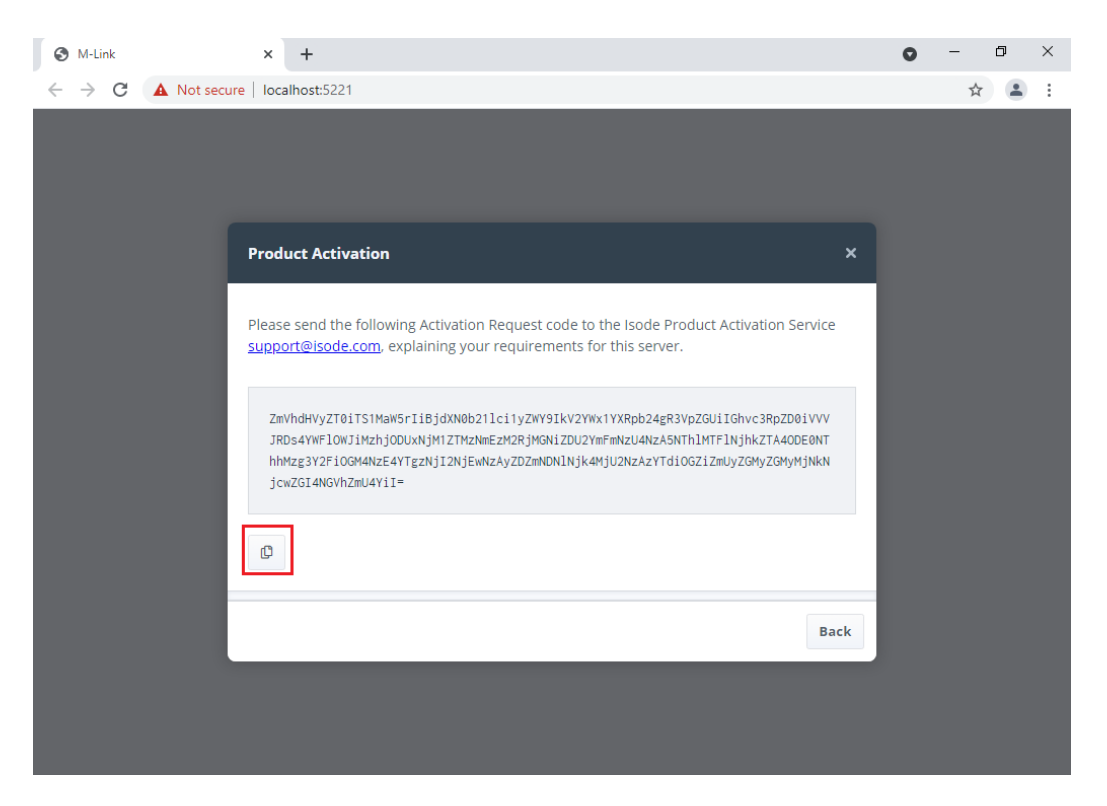

Figure 15: Initial M-Link R19.4V6 Configuration Step 10

Use the "Copy" button (bottom left) to copy this "Activation Request" and then email it to <a href="mailto:support@isode.com">support@isode.com</a> .

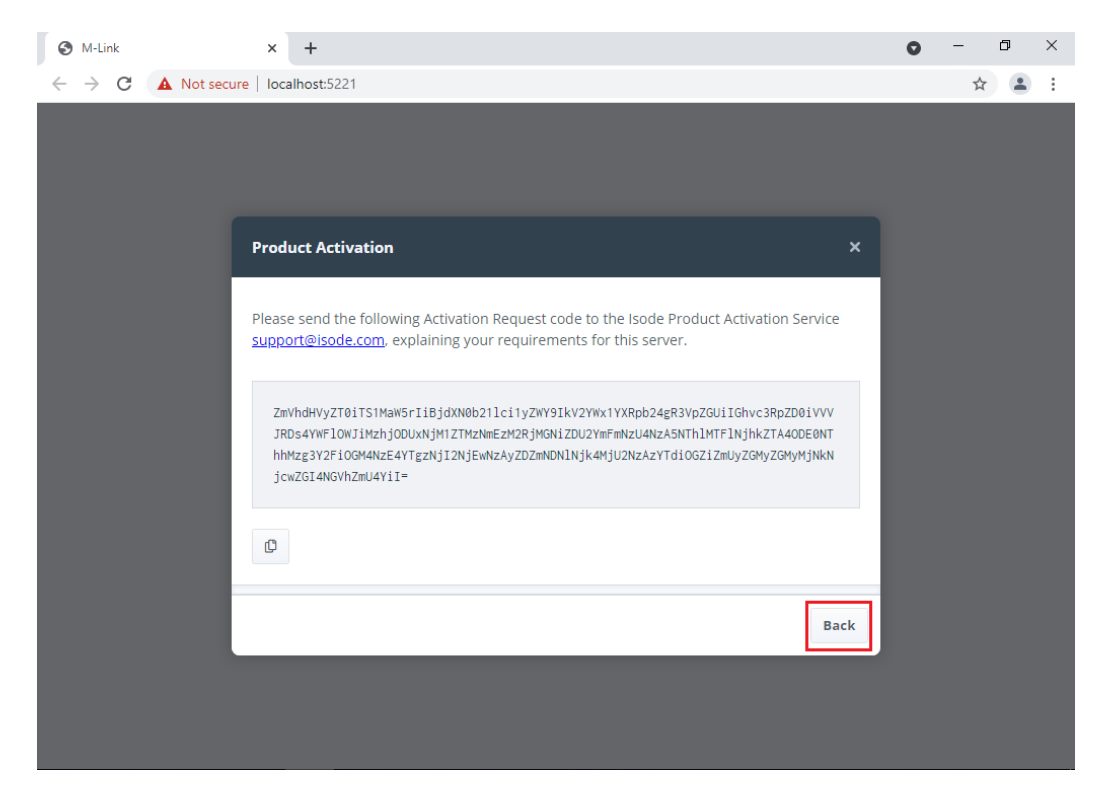

Figure 16: Initial M-Link R19.4V6 Configuration Step 11

Click "Back"

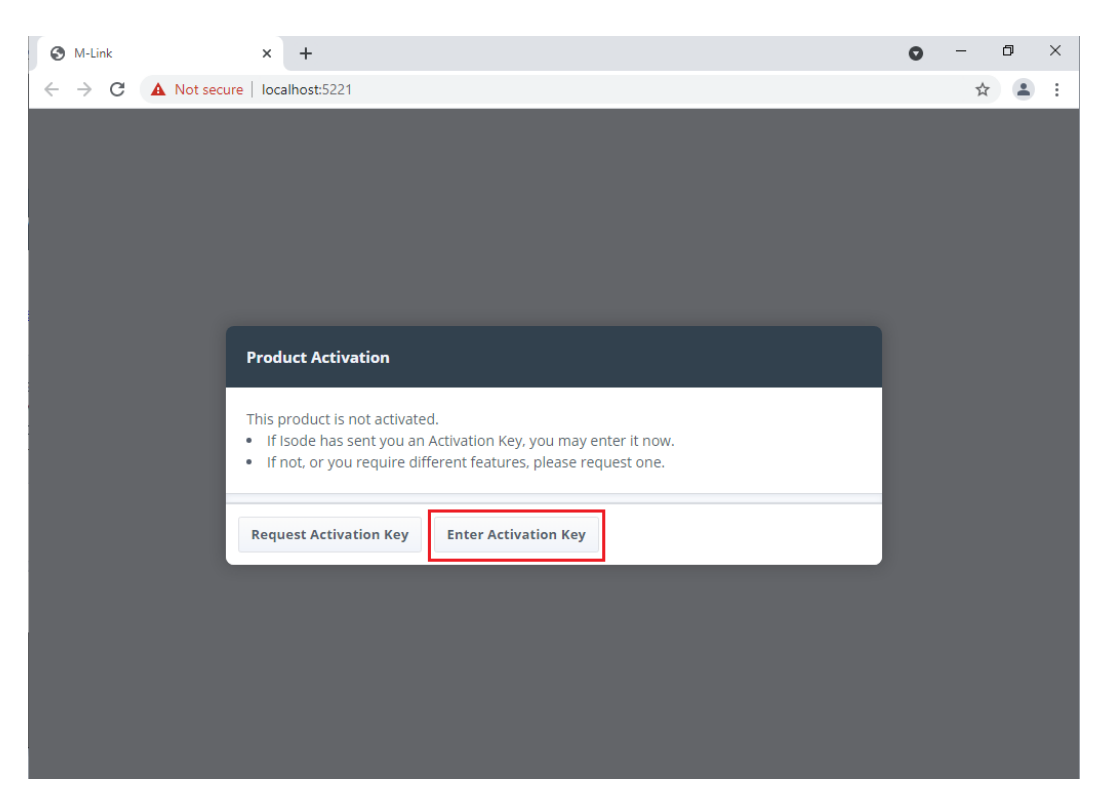

Figure 17: Initial M-Link R19.4V6 Configuration Step 12

You will receive the "Product Activation Key" from Isode Support and you should then Click "Enter Activation Key".

| S M-Link                                           | × +                                                                               | 0 | - | ٥ | × |
|----------------------------------------------------|-----------------------------------------------------------------------------------|---|---|---|---|
| $\leftrightarrow \rightarrow \mathbf{C}$ A Not sec | ure   localhost:5221                                                              |   | ☆ |   | : |
|                                                    |                                                                                   |   |   |   |   |
|                                                    | Product Activation ×                                                              |   |   |   |   |
|                                                    | Please input the Activation Key provided by the Isode Product Activation Service. |   |   |   |   |
|                                                    | Activate                                                                          |   |   |   |   |
|                                                    |                                                                                   |   |   |   |   |

Figure 18: Initial M-Link R19.4V6 Configuration Step 13

Paste the "Product Activation Key" in the space provided.

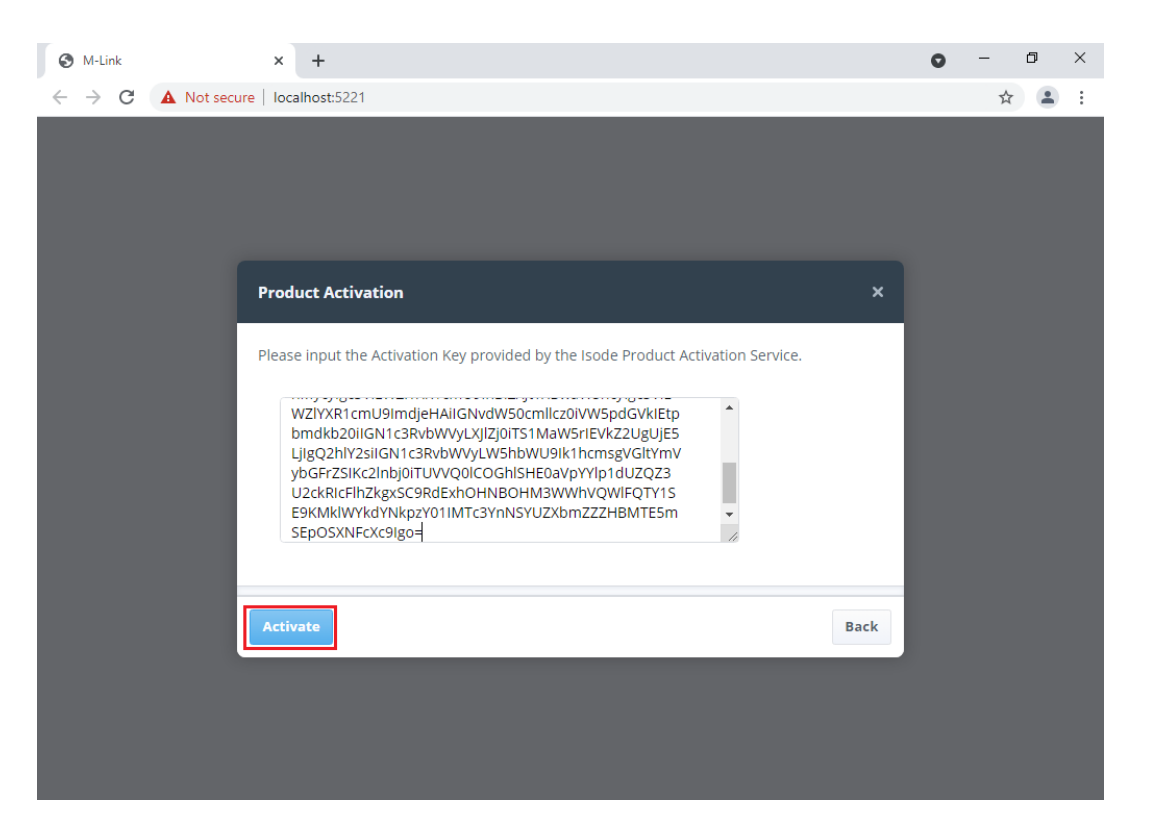

Figure 19: Initial M-Link R19.4V6 Configuration Step 14

Click "Activate", and the following screen should appear.

| Link Edge ×                               | +                                                                            |   |     |
|-------------------------------------------|------------------------------------------------------------------------------|---|-----|
| $\rightarrow$ O $\blacktriangle$ Not secu | re   https://localhost:5221/config                                           | 莽 | 7∕≡ |
| I-Link Edge                               | Configuration                                                                |   |     |
| nd a setting                              | Global Options                                                               |   |     |
|                                           |                                                                              |   |     |
| Global options                            | Server configuration                                                         |   |     |
| Peer Controls (1)                         | Customise Ports                                                              |   |     |
| Links (0)                                 | Allow the customisation of listening ports for the various services.         |   |     |
| TLS Configuration                         | Use HTTPS for Administration Interface                                       |   |     |
| Logging Configuration                     | When enabled, the Administration Interface will be exposed over HTTPS. More  |   |     |
| LDAP Configurations (0)                   | This is being used as the default in the following places:                   |   |     |
| Stores >                                  | Juse HTTPS for BOSH                                                          |   |     |
| Access Tokens                             | Use Secure Cookle Flag                                                       |   |     |
|                                           | When enabled, the login cookie can only be sent over HTTPS connections. More |   |     |
|                                           | TLS Key Pair for Administration Interface                                    |   |     |

Figure 20: Initial M-Link R19.4V6 Configuration Complete

Your server is now ready for further configuration.

#### **Configuring M-Link Edge**

There are a number of configuration options and the intention of this guide is to give you an overview of the most used ones. The options detailed below will be configured in this guide.

- 1. TLS Configuration (Only shown if you have a TLS Product Activation Key)
- 2. GCXP Link Configuration for use with Isode M-Guard
- 3. X2X Link Configuration for use with some 3<sup>rd</sup> Party Guards
- 4. Peer Configuration

#### **TLS** Configuration

Before you start this you will need the following.

- A Certificate Chain file in PEM format containing your Server Certificate, CA Certificate and any Intermediate CA Certificates.
- A Private Key file in PEM format (you must know the passphrase for the Private Key).
- As a Minimum the Certificate Subject should be the hostname of the server, e.g. cn=hostname and have a Subject Alternative Name of DNS Name=Hostname.
- The issuing CA Certificate should either be either a Globally Trusted Root CA or in the Trusted Root CA Store.

#### From the "Home" - Global Options screen

| M-Link Edge ×                                                            | +                                                                                           |   |    | - |
|--------------------------------------------------------------------------|---------------------------------------------------------------------------------------------|---|----|---|
| $\leftarrow$ $\rightarrow$ $\circlearrowright$ $\blacktriangle$ Not secu | re   https://localhost:5221/config/tlsConfig                                                | ☆ | ∕≐ | Ē |
| ••• M-Link Edge                                                          | Configuration Monitoring                                                                    |   |    |   |
| Find a setting                                                           | TLS Configuration                                                                           |   |    |   |
|                                                                          |                                                                                             |   |    |   |
| Global options                                                           | ① TLS configuration.                                                                        |   |    |   |
| Peer Controls (1)                                                        | Default TLS Identity                                                                        |   |    |   |
| <b>?</b> Links (0)                                                       | Edit<br>Default public/private key pair used when other key pairs have not been configured. |   |    |   |
| TLS Configuration                                                        | Minimum TLS level supported                                                                 |   |    |   |
| Logging Configuration                                                    | TLS Version 1.2 $\diamond$ 🗸 Use default                                                    |   |    |   |
| LDAP Configurations (0)                                                  | Sets the minimum TLS version supported.                                                     |   |    |   |
| Stores >                                                                 | Cipner Suites                                                                               |   |    |   |
| Access Tokens                                                            | Standard OpenSSL cipher suite string,                                                       |   |    |   |
|                                                                          | Ignore System Trust Anchors                                                                 |   |    |   |
|                                                                          | Use default                                                                                 |   |    |   |

Figure 21: TLS Configuration Step 1

Click TLS Configuration.

| M-Link Edge ×           | +                                                                                        |    | - |
|-------------------------|------------------------------------------------------------------------------------------|----|---|
| → ひ 🔺 Not secur         | e   https://localhost:5221/config/tisConfig 🖄                                            | ∱≡ | 面 |
| M-Link Edge             | Configuration                                                                            |    |   |
|                         | TLS Configuration                                                                        |    |   |
|                         |                                                                                          |    |   |
| Global options          | ① TLS configuration.                                                                     |    |   |
| Peer Controls (1)       | Default TLS Identity                                                                     |    |   |
| 9 Links (0)             | Edit Default public/private key pair used when other key pairs have not been configured. |    |   |
| TLS Configuration       | Minimum TLS level supported                                                              |    |   |
| Logging Configuration   | TLS Version 1.2 $\diamondsuit$ Use default                                               |    |   |
| LDAP Configurations (0) | Sets the minimum TLS version supported.                                                  |    |   |
| Stores >                | Cipher Suites                                                                            |    |   |
| Access Tokens           | Standard OpenSSL cipher suite string.                                                    |    |   |
|                         | Ignore System Trust Anchors                                                              |    |   |
|                         | Use default                                                                              |    |   |

Figure 22: TLS Configuration Step 2

Select "Edit" next to "Default TLS Identity".

| Default TLS Identity Selection                                                      | ×             |
|-------------------------------------------------------------------------------------|---------------|
| Default TLS Identity                                                                |               |
| Select V                                                                            |               |
| Default public/private key pair used when other key pairs have not been configured. |               |
| Add ne                                                                              | w Clear value |
| Confirm                                                                             | Cancel        |

Figure 23: TLS Configuration Step 3

Click "Add new".

| Upload File(s)                                                                              |               | ×      |
|---------------------------------------------------------------------------------------------|---------------|--------|
| Identity or Certificate Chain<br>Either a complete identity (private key and certificat Moi | Required      |        |
| No file selected                                                                            | Choose a file |        |
| Private Key<br>The private key in PEM format, if a complete identity Moi                    | e             |        |
| No file selected                                                                            | Choose a file |        |
| Passphrase<br>The passphrase with which the identity or private ke Mo                       | e             |        |
|                                                                                             | ۲             |        |
| Key Chain Name<br>Provide a name which identifies this Key Chain                            |               |        |
|                                                                                             |               |        |
|                                                                                             |               |        |
| Upload                                                                                      |               | Cancel |

Figure 24: TLS Configuration Step 4

Use the "Choose a file..." buttons to load the Certificate chain and Private Key, enter the Private Key Passphrase and Provide and "Name" of your choice for the "Identity".

| Either a complete identity (private key and certificat Mo               | Required      |  |
|-------------------------------------------------------------------------|---------------|--|
| cn_R19EDGE1_chain.pem                                                   | Choose a file |  |
| Private Key<br>The private key in PEM format, if a complete identity Mo | pre           |  |
| cn_R19EDGE1_key.pem                                                     | Choose a file |  |
| Passphrase<br>The passphrase with which the identity or private ke Mo   | pre           |  |
|                                                                         | ۲             |  |
| Key Chain Name<br>Provide a name which identifies this Key Chain        |               |  |
|                                                                         |               |  |
| M-Link Edge Evaluation                                                  |               |  |

#### Figure 25: TLS Configuration Step 5

Click "Upload".

| V       |             |
|---------|-------------|
| ured.   |             |
| Add new | Clear value |
|         | ured.       |

Figure 26: TLS Configuration Step 6

| Click | "Confirm" |
|-------|-----------|
| CIICK | Commun.   |

| M-Link Edge ×                                                    | +                                                |
|------------------------------------------------------------------|--------------------------------------------------|
| $\leftrightarrow \rightarrow \circlearrowright$ $\land$ Not secu | re   https://localhost:5221/config/tlsConfig 🖄 対 |
| ••• M-Link Edge                                                  | Configuration                                    |
| <b>Q</b> Find a setting                                          | TLS Configuration                                |
|                                                                  |                                                  |
| 😚 Global options                                                 | TLS configuration.                               |
| 🛎 Peer Controls (1) 🔹 🕨                                          | Default TLS Identity                             |
| 🔗 Links (0)                                                      | M-Link Edge Evaluation Edit                      |
| TLS Configuration                                                | Minimum TLS level supported                      |
| Logging Configuration                                            | TLS Version 1.2 $\diamond$ 🕑 Use default         |
| LDAP Configurations (0)                                          | Sets the minimum TLS version supported.          |
| Stores >                                                         | espires survey                                   |
| Access Tokens                                                    | Standard OpenSSL cipher suite string.            |
|                                                                  | Ignore System Trust Anchors                      |
| Version: 19.4v6                                                  | Use default                                      |

Figure 27: TLS Configuration Step 7

Scroll down to the bottom of the screen.

| M-Link Edge X           | +<br>< 500                                                                                                    |     |   | - | ٥ | $\times$ |
|-------------------------|----------------------------------------------------------------------------------------------------|-----|---|---|---|----------|
| ← → O ▲ Not secur       | e <mark>– https://localhost</mark> :5221/config/tlsConfig                                                            | \$4 | ⊉ | 由 |   |          |
| ••• M-Link Edge         | Configuration Monitoring                                                                                             |     |   |   | 8 |          |
| Q Find a setting        | TLS Configuration                                                                                                    |     |   |   |   |          |
| 🗙 Main Menu             | Disregard any pre-installed trust anchor certificates.<br>This is being used as the default in the following places: |     |   |   |   |          |
| 🛠 Global options        | //Peer Controls/default/Ignore System Trust Anchors                                                                  |     |   |   |   |          |
| 🛎 Peer Controls (1) 🔹 🕨 | Default Trust Anchors                                                                                                |     |   |   |   |          |
| 🔗 Links (0)             | + Add Item Default trust anchors which can be used by all domains.                                                   |     |   |   |   |          |
| TLS Configuration       | Child Service TLS                                                                                                    |     |   |   |   |          |
| Logging Configuration > | Use default<br>Controls whether TLS is used for Child Service connections.                                           |     |   |   |   |          |
| LDAP Configurations (0) | Child Service TLS Identity                                                                                           |     |   |   |   |          |
| Stores >                | HTTPS identity Edit                                                                                                  |     |   |   |   |          |
| Access Tokens           | Public/Private Key Pair used for Child Service connections. More                                                     |     |   |   |   |          |
| Version: 19.4v6         | Submit                                                                                                    |     |   |   |   |          |

Figure 28: TLS Configuration Step 8

Click "Submit".

| M-Link Edge ×           | +                                                                                                    |               |     | -   | ٥ |
|-------------------------|----------------------------------------------------------------------------------------------------|---------------|-----|-----|---|
| ← → Ů ▲ Not sec         | ink kdge  <br><mark>ure   https://localhost</mark> :5221/config/tlsConfig                                            |               | Å 🖞 | : @ | 8 |
| ••• M-Link Edge         | Configuration                                                                                                    | 🖾 Monitoring  |     |     |   |
| Q Find a setting        | TLS Configuration                                                                                                    |               |     |     |   |
|                         | Disregard any pre-installed trust anchor certificates.<br>This is being used as the default in the following places: |               |     |     |   |
| 😚 Global options        | /Peer Controls/default/Ignore System Trust Anchors                                                                   |               |     |     |   |
| Peer Controls (1)       | Default Trust Anchors                                                                                                |               |     |     |   |
| <b>ኇ</b> Links (0)      | + Add item Default trust anchors which can be used by all domains.                                                   |               |     |     |   |
| TLS Configuration       | Child Service TLS                                                                                                    |               |     |     |   |
| Logging Configuration   |                                                                                                    | ✓ Use default |     |     |   |
| LDAP Configurations (0) | Controls whether TLS is used for Child Service connections.                                                          |               |     |     |   |
| Stores                  | HTTPS Identity Edit                                                                                                  |               |     |     |   |
| Access Tokens           | Public/Private Key Pair used for Child Service connections. More                                                     |               |     |     |   |
|                         | Submit                                                                                                    | Cancel        |     |     |   |
|                         |                                                                                                    |               |     |     |   |

Figure 29: TLS Configuration Step 9

Click "Global options", the following screen is displayed.

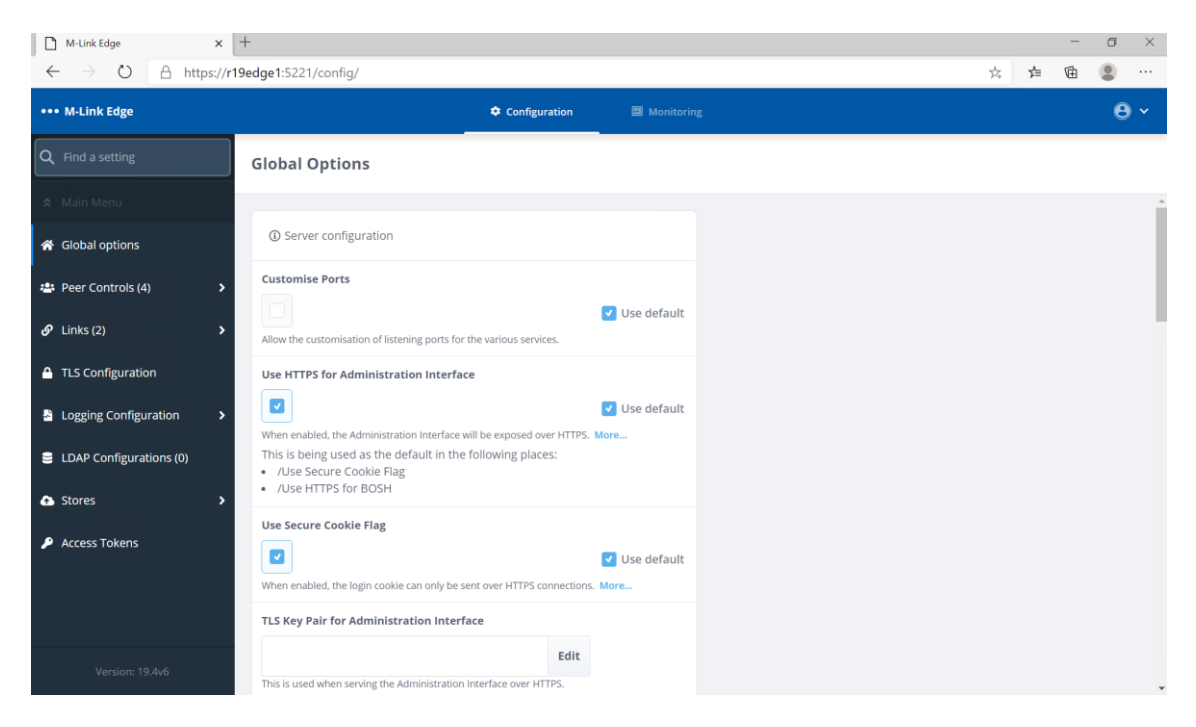

Figure 30: TLS Configuration Step 10

| M-Link Edge ×                         | +                                                                                       |   |   |
|---------------------------------------|-----------------------------------------------------------------------------------------|---|---|
| $\rightarrow$ O $\triangle$ https://r | 19edge1:5221/config/                                                                    | × | 7 |
| •• M-Link Edge                        | Configuration 🔤 Monitoring                                                              |   |   |
| Q Find a setting                      | Global Options                                                                          |   |   |
|                                       |                                                                                         |   |   |
| 😚 Global options                      | ③ Server configuration                                                                  |   |   |
| 🛎 Peer Controls (4) 🔹 🕨               | Customise Ports                                                                         |   |   |
| 𝔗 Links (2) →                         | Use default                                                                             |   |   |
| A TIC Configuration                   | Allow the customisation of listening ports for the various services.                    |   |   |
|                                       | Use HTTPS for Administration Interface                                                  |   |   |
| Logging Configuration >               | When enabled, the Administration Interface will be exposed over HTTPS. More             |   |   |
| LDAP Configurations (0)               | This is being used as the default in the following places:<br>• /Use Secure Cookie Flag |   |   |
| A Stores ➤                            | /Use HTTPS for BOSH                                                                     |   |   |
| Access Tokens                         | Use Secure Cookie Flag                                                                  |   |   |
|                                       | When enabled, the login cookie can only be sent over HTTPS connections. More            |   |   |
|                                       | TLS Key Pair for Administration Interface                                               |   |   |
|                                       | Edit                                                                                    |   |   |
| Version 19-440                        | This is used when serving the Administration Interface over HTTPS.                      |   |   |

Figure 31: TLS Configuration Step 11

Click "Edit" on the "TLS Key Pair for Administrative HTTPS Interface".

| TLS Key Pair for Administration Interface Selection                |         | ×           |
|--------------------------------------------------------------------|---------|-------------|
| TLS Key Pair for Administration Interface                          |         |             |
| HTTPS Identity                                                     | ~       | Use default |
| This is used when serving the Administration Interface over HTTPS. |         |             |
|                                                                    | Add new | Clear value |
| Confirm                                                            |         | Cancel      |

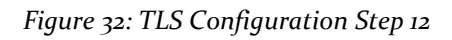

| TLS Key Pair for Administration Interface Selection                |         |             |
|--------------------------------------------------------------------|---------|-------------|
| TLS Key Pair for Administration Interface                          |         |             |
| HTTPS Identity                                                     |         | Use default |
| This is used when serving the Administration Interface over HTTPS. |         |             |
|                                                                    | Add new | Clear value |
| Confirm                                                            |         | Cancel      |

Figure 33: TLS Configuration Step 13

Select the "Dropdown".

| TLS Key Pair for Administration Interface Selection | ×             |
|-----------------------------------------------------|---------------|
| TLS Key Pair for Administration Interface           |               |
| HTTPS Identity                                      | ✓ Use default |
| HTTPS Identity                                      |               |
| M-Link Edge Evaluation                              | Clear value   |
| Confirm                                             | Cancel        |
| Einen au TI & Conformation Standard                 |               |

#### Figure 34: TLS Configuration Step 14

Select the Identity you just loaded.

| TLS Key Pair for Administrative HTTPS Interface Sele               | ection ×            |
|--------------------------------------------------------------------|---------------------|
| TLS Key Pair for Administrative HTTPS Interface                    |                     |
| M-Link Edge Evaluation                                             | Vse default         |
| This is used when serving the administrative interface over HTTPS. |                     |
|                                                                    | Add new Clear value |
| Confirm                                                            | Cancel              |

#### Figure 35: TLS Configuration Step 15

Click "Confirm".

| M-Link Edge ×                                                          | +                                                                                                    |   |   | - | Ć |
|------------------------------------------------------------------------|----------------------------------------------------------------------------------------------------|---|---|---|---|
| $\leftrightarrow$ $\rightarrow$ $\circlearrowright$ $\land$ https://r1 | 9edge1:5221/config/                                                                                                    | 於 | 酒 | 由 |   |
| ••• M-Link Edge                                                        | Configuration Monitoring                                                                                                    |   |   |   |   |
| <b>Q</b> Find a setting                                                | Global Options                                                                                                    |   |   |   |   |
| 🗢 Main Menu                                                            | Customise Ports                                                                                                    |   |   |   |   |
| Global options                                                         | Use default Allow the customisation of listening ports for the various services.                                                          |   |   |   |   |
| 🛎 Peer Controls (4) 🔹 🔸                                                | Use HTTPS for Administration Interface                                                                                                    |   |   |   |   |
| 🔗 Links (2) >                                                          | Use default                                                                                                    |   |   |   |   |
| TLS Configuration                                                      | When enabled, the Administration Interface will be exposed over HTTPS. More<br>This is being used as the default in the following places: |   |   |   |   |
| Logging Configuration >                                                | //Jse secure countering     //Jse HTTPS for BOSH                                                                                          |   |   |   |   |
| LDAP Configurations (0)                                                | Use Secure Cookle Flag                                                                                                    |   |   |   |   |
| Stores >                                                               | Use default When enabled, the login cookie can only be sent over HTTPS connections. More                                                  |   |   |   |   |
| Access Tokens                                                          | TLS Key Pair for Administration Interface                                                                                                 |   |   |   |   |
|                                                                        | M-Link Edge Evaluation Edit                                                                                                    |   |   |   |   |
|                                                                        | This is used when serving the Administration Interface over HTTPS.                                                                        |   |   |   |   |
|                                                                        | This is being used as the default in the following places:<br>• /Archiving Configuration/Archiving APLITIS Key Pair                       |   |   |   |   |
| Version: 19.4v6                                                        | TTLS Key Pair for BOSH                                                                                                    |   |   |   |   |

Figure 36: TLS Configuration Step 16

Scroll down to the bottom of the screen.

| <ul> <li>A Not secure   https://localhost:5221/config/</li> <li>M-Link Edge</li> <li>Configuration</li> <li>Find a setting</li> <li>Global Options</li> <li>Main Menu</li> <li>Global options</li> <li>Enable security labelling configuration.</li> <li>Peer Controls (1)</li> <li>Use Statsd</li> <li>Links (0)</li> <li>Tis Configuration</li> <li>Application Title Override</li> <li>Logging Configuration</li> <li>Custom window/tab title for display in a browser, if not empty. More</li> <li>LoAP Configurations (0)</li> <li>Stores</li> <li>Access Tokens</li> </ul>                                                                                                    | M-Link Edge ×                                               | +                                                                         |               |
|----------------------------------------------------------------------------------------------------|-------------------------------------------------------------|---------------------------------------------------------------------------|---------------|
| Image: Stores   Image: Stores                                                                                                    | $\leftarrow \rightarrow \circlearrowright$ $\land$ Not secu | re https://localhost:5221/config/                                         |               |
| Global Options   Main Menu   Global options   Global options   Bable security labeling configuration.   Peer Controls (1)   Use statsd   Links (0)   Insks (0)   Export Statistics over the statsd protocol.   TLS Configuration   Application Title Override   Logging Configuration   Cuistom window/tab title for display in a browser, if not empty. More   Loba Configurations (0)   Stores   Access Tokens     Submit     Cancel                                                                                                    | ••• M-Link Edge                                             | Configuration                                                             | Monitoring    |
| A Main Menu <ul> <li>Global options</li> <li>Enable security labelling configuration.</li> </ul> <ul> <li>Peer Controls (1)</li> <li>Use Statsd</li> <li>Inks (0)</li> <li>Use Statsd</li> <li>Export Statistics over the statsd protocol.</li> </ul> <ul> <li>TLS Configuration</li> <li>Application Title Override</li> <li>Logging Configuration (0)</li> <li>Enable Icon-Topo Support</li> <li>Stores</li> <li>Access Tokens</li> <li>Submit</li> </ul>                                                                                                    | $\lambda$ Find a setting                                    | Global Options                                                            |               |
| Image: Global options Enable security labelling configuration.   Peer Controls (1) Use Statsd   Image: Global options Use Statsd   Image: Global options Image: Global options   Image: Global options Image: Global options <t< td=""><td></td><td></td><td>✓ Use default</td></t<>                                                                                                    |                                                             |                                                                           | ✓ Use default |
|                                                                                                    | Global options                                              | Enable security labelling configuration.                                  | -             |
| Inks (0)   TLS Configuration Application Title Override Logging Configuration ELDAP Configurations (0) Enable Icon-Topo Support Stores Access Tokens When enabled, M-Link will support configuration of its routing by Icon-Topo. More Submit Cancel                                                                                                    | Peer Controls (1)                                           | Use Statsd                                                                |               |
| ▲ TLS Configuration       Application Title Override         ▲ Logging Configuration >       Custom window/tab title for display in a browser, if not empty. More         ▲ Logres >       Enable Icon-Topo Support         ▲ Access Tokens       When enabled, M-Link will support configuration of its routing by kon-Topo. More         Submit       Cancel                                                                                                    | 9 Links (0)                                                 | Export Statistics over the statsd protocol.                               | Use default   |
| Logging Configuration       Custom window/tab title for display in a browser, if not empty. More         LDAP Configurations (0)       Enable Icon-Topo Support         Access Tokens       Viben enabled, M-Link will support configuration of its routing by Icon-Topo. More         Submit       Cancel                                                                                                    | TLS Configuration                                           | Application Title Override                                                |               |
| ELDAP Configurations (0)     Custom window/tab title for display in a browser, if not empty. More      Custom window/tab title for display in a browser, if not empty. More      Enable Icon-Topo Support     Use default     When enabled, M-Link will support configuration of its routing by Icon-Topo. More      Submit Cancel                                                                                                    | Logging Configuration >                                     |                                                                           |               |
| Stores     Access Tokens     Multicenter in the state of the state of the stat | LDAP Configurations (0)                                     | Custom window/tab title for display in a browser, if not empty. More      |               |
| Access Tokens     When enabled, M-Link will support configuration of its routing by Icon-Topo. More.      Submit     Cancel                                                                                                    | Stores >                                                    | Enable Icon-Topo Support                                                  | ✓ Use default |
| Submit Cancel                                                                                                    | Access Tokens                                               | When enabled, M-Link will support configuration of its routing by Icon-To | opo. More     |
| Version: 19.4v6                                                                                                    |                                                             | Submit                                                                    | Cancel        |

Figure 37: TLS Configuration Step 17

Click "Submit", the following screen is displayed - this is normal.

| S M-Link Edge X           | +              | G                          |              | 5 ×             |  |
|---------------------------|----------------|----------------------------|--------------|-----------------|--|
| ← → C ▲ Not secure   loca | lhost:5221     |                            | ☆            | <b>.</b> :      |  |
| ●●● M-Link Edge           | Global Options |                            | (2)<br>About | <b>P</b> rofile |  |
| Loading                   |                |                            |              |                 |  |
|                           |                |                            |              |                 |  |
|                           |                |                            |              |                 |  |
|                           |                |                            |              |                 |  |
|                           |                |                            |              |                 |  |
|                           |                |                            |              |                 |  |
|                           |                |                            |              |                 |  |
|                           |                |                            |              |                 |  |
|                           |                |                            |              |                 |  |
|                           |                |                            |              |                 |  |
|                           |                |                            |              |                 |  |
|                           |                |                            |              |                 |  |
|                           |                | X Error<br>Failed to fetch |              |                 |  |
|                           |                |                            |              |                 |  |

#### Figure 38: TLS Configuration Step 18

Now point your browser at https://hostname:5221 .

| M-Link Edge x +                      |           |          |     |   | <u>-</u> 2 | Ć |
|--------------------------------------|-----------|----------|-----|---|------------|---|
| ← → O A https://r19edge1:5221/config |           |          | 1/4 | 浡 | 由          | ( |
|                                      |           |          |     |   |            |   |
|                                      |           |          |     |   |            |   |
|                                      | •••       | 8        |     |   |            |   |
|                                      | M-Link    | dae      |     |   |            |   |
|                                      | WELINK    | age.     |     |   |            |   |
|                                      | Username: | Required |     |   |            |   |
|                                      | user      |          |     |   |            |   |
|                                      | Password: | Required |     |   |            |   |
|                                      |           | ٥        |     |   |            |   |
|                                      |           |          |     |   |            |   |
|                                      | Login     |          |     |   |            |   |
|                                      |           |          |     |   |            |   |
|                                      |           |          |     |   |            |   |
|                                      |           |          |     |   |            |   |
|                                      |           |          |     |   |            |   |
|                                      |           |          |     |   |            |   |
|                                      |           |          |     |   |            |   |

#### Figure 39: TLS Configuration Step 19

Enter the "Admin" Username and Password you previously configured.

| M-Link Edge × +                      |           |        |          |  |     |     | - | ٥ | × |
|--------------------------------------|-----------|--------|----------|--|-----|-----|---|---|---|
| ← → Ů A https://r19edge1:5221/config |           |        |          |  | S 🕸 | r∕≡ | ¢ |   |   |
|                                      |           |        |          |  |     |     |   |   |   |
|                                      |           |        |          |  |     |     |   |   |   |
|                                      |           |        |          |  |     |     |   |   |   |
|                                      | •         | ••     |          |  |     |     |   |   |   |
|                                      | M-Lin     | k Edge |          |  |     |     |   |   |   |
|                                      | M-EIII    | K Luge |          |  |     |     |   |   |   |
|                                      | -         |        | 14       |  |     |     |   |   |   |
|                                      | Username: |        | Required |  |     |     |   |   |   |
|                                      | admin     |        |          |  |     |     |   |   |   |
|                                      | Password: |        | Required |  |     |     |   |   |   |
|                                      |           | Ø      | 0        |  |     |     |   |   |   |
|                                      | Le        | gin    |          |  |     |     |   |   |   |
|                                      |           |        |          |  |     |     |   |   |   |
|                                      |           |        |          |  |     |     |   |   |   |
|                                      |           |        |          |  |     |     |   |   |   |
|                                      |           |        |          |  |     |     |   |   |   |
|                                      |           |        |          |  |     |     |   |   |   |
|                                      |           |        |          |  |     |     |   |   |   |

Figure 40: TLS Configuration Step 20

Click "Login".

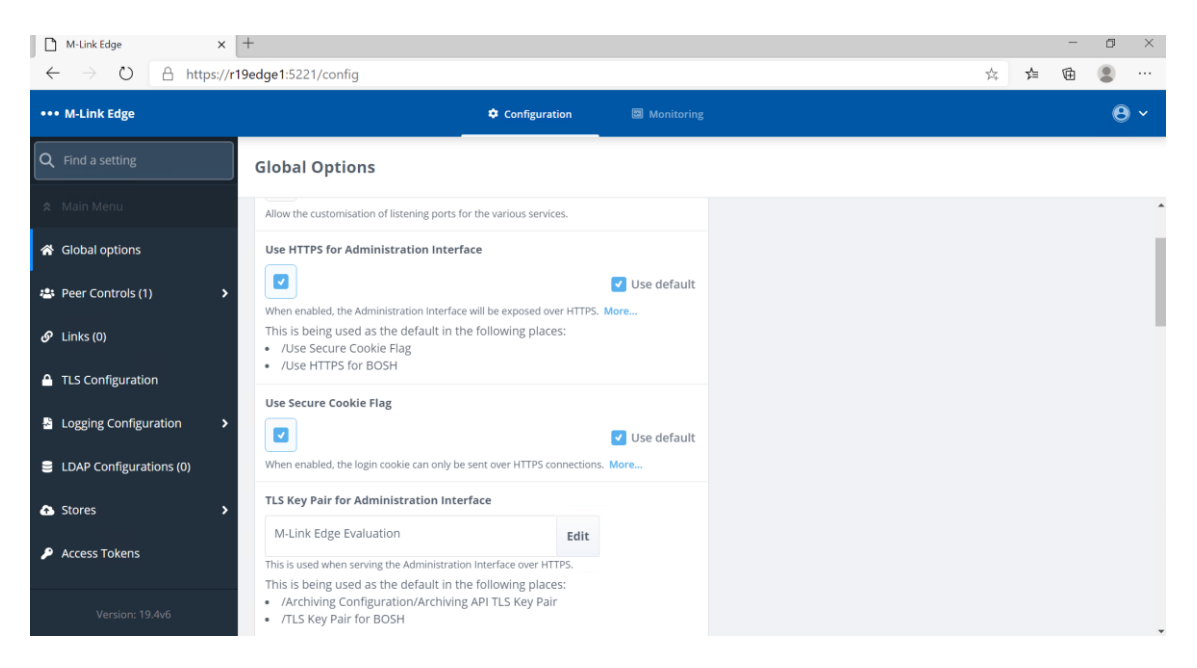

Figure 41: TLS Configuration Complete

Your TLS configuration is now complete and you can proceed to configuring other options.

#### **Configuring a GCXP Link**

A GCXP Link is typically used for connecting to Isode's M-Guard product but is a published standard so could be used by other vendors. M-Guard requires a TLS connection so M-Link Edge will need to import the M-Guard Certificate Chain (CA Certificate and Server Certificate) in PEM format before configuring the Link. These steps will be the same for any Link that requires TLS.

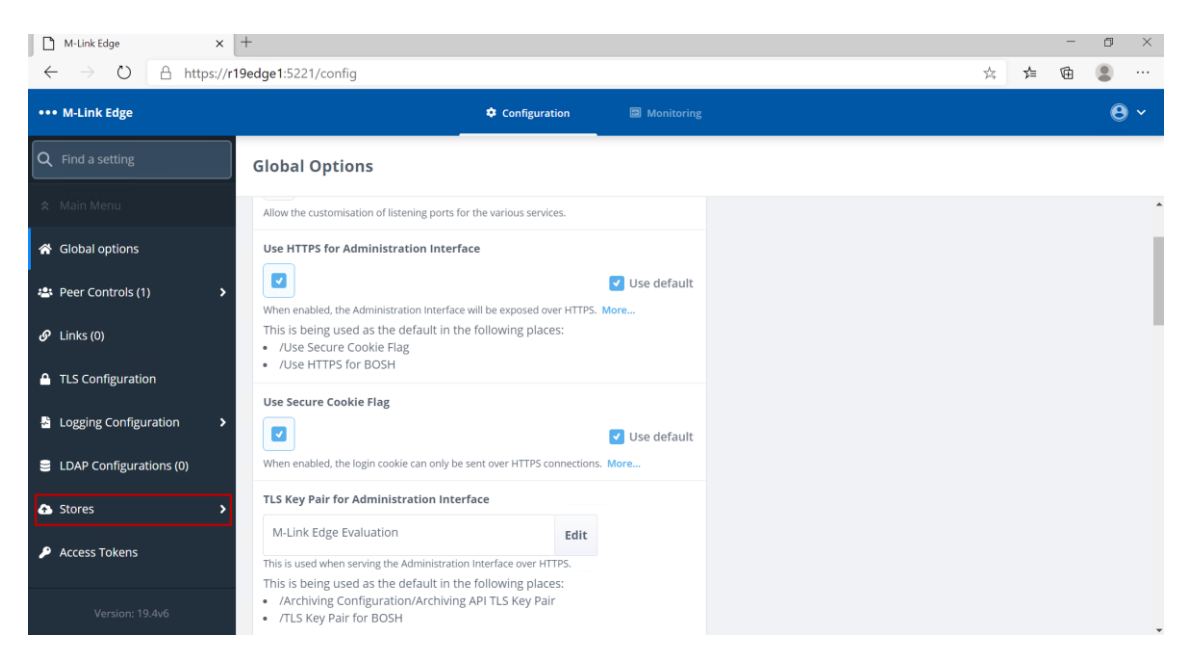

Figure 42: Adding M-Guard Certificate Chain in PEM format Step 1.

#### Click "Stores".

|     | M-Link Edge M-Link Edge                              | +                                     |                          |                                |    |   | - | ٥ | × |
|-----|------------------------------------------------------|---------------------------------------|--------------------------|--------------------------------|----|---|---|---|---|
| ÷   | $\rightarrow$ $\circlearrowright$ $\land$ https://r1 | 9edge1:5221/config/stores             |                          |                                | Å. | 浡 | 由 |   |   |
| ••• | M-Link Edge                                          |                                       | Configuration Monitoring |                                |    |   |   | 8 |   |
| ٩   | Find a setting                                       | Stores                                |                          |                                |    |   |   |   |   |
| *   | Main Menu                                            |                                       |                          |                                |    |   |   |   |   |
| •   | Stores 🗸                                             | Certificate Chain Store $\rightarrow$ | Key Pair Store →         | SIO Clearance Catalog Store →  |    |   |   |   |   |
|     | Certificate Chain Store                              |                                       |                          |                                |    |   |   |   |   |
|     |                                                      | SIO Label Catalog Store →             | SIO Policy Store →       | Stanza Transformations Store → |    |   |   |   |   |
|     | Key Pair Store                                       |                                       |                          |                                |    |   |   |   |   |
|     | SIO Clearance Catalog S                              |                                       |                          |                                |    |   |   |   |   |
| :   | SIO Label Catalog Store                              |                                       |                          |                                |    |   |   |   |   |
|     |                                                      |                                       |                          |                                |    |   |   |   |   |
|     | SIO POlicy Store                                     |                                       |                          |                                |    |   |   |   |   |
| 3   | Stanza Transformations                               |                                       |                          |                                |    |   |   |   |   |
|     |                                                      |                                       |                          |                                |    |   |   |   |   |
|     |                                                      |                                       |                          |                                |    |   |   |   |   |
|     | Version: 19.4v6                                      |                                       |                          |                                |    |   |   |   |   |

Figure 43: Adding M-Guard Certificate Chain in PEM format Step 2.

Click "Certificate Chain Store".

| M-Link Edge       x +         ←       →         M-Link Edge       https://r19edge1:5221/config/stores/%2Fapi%2Fstores%2Fcertificate_chains |                                |               |            | \$<br>全 | -<br>6 | •   | ×      |   |
|----------------------------------------------------------------------------------------------------|--------------------------------|---------------|------------|---------|--------|-----|--------|---|
| ••• M-Link Edge                                                                                                    |                                | Configuration | Monitoring |         |        |     | 8      | ~ |
| Q Find a setting                                                                                                    | Certificate Chain Store        |               |            |         |        |     |        |   |
| 🗙 Main Menu                                                                                                    |                                |               |            |         |        |     |        |   |
| 📤 Stores 🗸 🗸                                                                                                    | ③ Stores certificate chains    |               |            |         |        | Ado | l item |   |
| Certificate Chain Store 🛛 🗸                                                                                                    | There are no items to display. |               |            |         |        |     |        |   |
|                                                                                                    |                                |               |            |         |        |     |        |   |
|                                                                                                    |                                |               |            |         |        |     |        |   |
|                                                                                                    |                                |               |            |         |        |     |        |   |
|                                                                                                    |                                |               |            |         |        |     |        |   |
|                                                                                                    |                                |               |            |         |        |     |        |   |
|                                                                                                    |                                |               |            |         |        |     |        |   |
| Varian: 19 4uf                                                                                                    |                                |               |            |         |        |     |        |   |
| version: 19.4vb                                                                                                    |                                |               |            |         |        |     |        |   |

Figure 44: Adding M-Guard Certificate Chain in PEM format Step 3.

Click "Add item".

| Upload File(s)                                                                          |               | ×      |
|-----------------------------------------------------------------------------------------|---------------|--------|
| <b>Certificate Chain</b><br>The certificate chain in PEM format                         | Required      |        |
| No file selected                                                                        | Choose a file |        |
| <b>Certificate Chain Name</b><br>Provide a name which identifies this Certificate Chain |               |        |
|                                                                                         |               |        |
| Upload                                                                                  |               | Cancel |

Figure 45: Adding M-Guard Certificate Chain in PEM format Step 4.

Click "Choose a file...", then select the PEM file containing the Certificate Chain from the File Explorer.

| Upload File(s)                                                  | ×             |
|-----------------------------------------------------------------|---------------|
| <b>Certificate Chain</b><br>The certificate chain in PEM format | Required      |
| M-Guard-Chain.pem                                               | Choose a file |
| Name<br>Provide a name to identify the file                     | Required      |
| M-Guard                                                         |               |
|                                                                 |               |
| Upload                                                          | Cancel        |

Figure 46: Adding M-Guard Certificate Chain in PEM format Step 5.

Enter a "Friendly Name for the Certificate and Click "Upload".

| □ M-Link Edge +                                                   |                                      |                          |            |  |               |         | -   | ٥       | × |
|-------------------------------------------------------------------|--------------------------------------|--------------------------|------------|--|---------------|---------|-----|---------|---|
| $\leftrightarrow \rightarrow \circlearrowright$ $\land$ https://r | 19edge1:5221/config/stores/%2Fapi%2F | Fstores%2Fcertificate_ch | ains       |  | \$4           | 浡       | 由   |         |   |
| ••• M-Link Edge                                                   |                                      | Configuration            | Monitoring |  |               |         |     | 8       | ~ |
| Q Find a setting                                                  | Certificate Chain Store              |                          |            |  |               |         |     |         |   |
| 🛠 Main Menu                                                       |                                      |                          |            |  |               |         |     |         |   |
| 🚯 Stores 🗸 🗸                                                      | ③ Stores certificate chains          |                          |            |  |               |         | Ade | d item  |   |
| Certificate Chain Store 🗸 🗸                                       | Name 🗢                               |                          |            |  | Upload Date   | ¢       | A   | ctions  |   |
| M-Guard                                                           | M-Guard                              |                          |            |  | 3/19/2025, 9: | 42:58 A | M   | Details |   |
|                                                                   |                                      |                          |            |  |               |         |     |         |   |
|                                                                   |                                      |                          |            |  |               |         |     |         |   |
|                                                                   |                                      |                          |            |  |               |         |     |         |   |
|                                                                   |                                      |                          |            |  |               |         |     |         |   |
|                                                                   |                                      |                          |            |  |               |         |     |         |   |
|                                                                   |                                      |                          |            |  |               |         |     |         |   |
|                                                                   |                                      |                          |            |  |               |         |     |         |   |
| Version: 19.4v6                                                   |                                      |                          |            |  |               |         |     |         |   |

Figure 47: Adding M-Guard Certificate Chain in PEM format Step 6.

To check the details of the Certificate, Click "Details".

| M-Link Edge ×                                       | +                                                                                                    | -    | o ×        |
|-----------------------------------------------------|----------------------------------------------------------------------------------------------------|------|------------|
| $\leftarrow$ $\rightarrow$ O $\triangle$ https://r1 | 9edge1:5221/config/stores/%2Fapi%2Fstores%2Fcertificate_chains/ed562f5f-2dd6-4624-8349-31406ff20278 📩 📩                 | i⊂ @ |            |
| ••• M-Link Edge                                     | Configuration Monitoring                                                                                                |      | <b>0</b> ~ |
| Q Find a setting                                    | M-Guard                                                                                                    |      |            |
| 🛠 Main Menu                                         |                                                                                                    |      |            |
| <ul> <li>Stores</li> </ul>                          | M-Guard     Delete                                                                                                    |      |            |
| Certificate Chain Store 🗸 🗸                         | Uploaded on 3/19/2025, 9:42:58 AM, from file M-Guard-Chain.pem.                                                         |      |            |
| M-Guard                                             | Properties<br>Certificate Chain Length: 2<br>Root Subject Name: /O=XMPP/CN=SodiumCA<br>Subject Name: /CN=xmpp.guard.net |      |            |
| Version: 19.4v6                                     |                                                                                                    |      |            |

Figure 48: Adding M-Guard Certificate Chain in PEM format Step 7.

You can optionally delete the Certificate here if it is wrong, we will now continue with the configuration of the GCXP Link so Click, "Main Menu".

| M-Link Edge             | +                                                                                                    |    |
|-------------------------|----------------------------------------------------------------------------------------------------|----|
| → O A https:/           | r <b>19edge1</b> :5221/config/ x                                                                                       | \$ |
| • M-Link Edge           | Configuration Monitoring                                                                                               |    |
| <b>λ</b> Find a setting | Global Options                                                                                                    |    |
|                         |                                                                                                    |    |
| 🖀 Global options        | Server configuration                                                                                                   |    |
| 🚢 Peer Controls (1)     | Customise Ports                                                                                                    |    |
| 🔗 Links (0)             | Allow the customisation of listening ports for the various services.                                                   |    |
| TLS Configuration       | Use HTTPS for Administration Interface                                                                                 |    |
| Logging Configuration   | Use default When enabled, the Administration Interface will be exposed over HTTPS. More                                |    |
| LDAP Configurations (0) | This is being used as the default in the following places: <ul> <li>/Use Secure Cookie Flag</li> </ul>                 |    |
| Stores                  | /Use HTTPS for BOSH                                                                                                    |    |
| Access Tokens           | Use Secure Cookie Flag Use default                                                                                     |    |
|                         | When enabled, the login cookie can only be sent over HTTPS connections. More TLS Key Pair for Administration Interface |    |

Figure 49: Configuring the GCXP Link Step 1.

Click "Links", not the number in brackets indicates the number of links currently configured.

| M-Link Edge X                                                    | +                                                               |   | - | ٥   | $\times$ |
|------------------------------------------------------------------|-----------------------------------------------------------------|---|---|-----|----------|
| $\leftarrow$ $\rightarrow$ $\circlearrowright$ $\land$ https://r | 19edge1:5221/config/links 🌣                                     | ∱ | 伷 |     |          |
| ••• M-Link Edge                                                  | Configuration Monitoring                                        |   |   | 8   | ~        |
| Q Find a setting                                                 | Links                                                           |   |   | Add |          |
| 🛠 Main Menu                                                      |                                                                 |   |   |     |          |
| 😤 Global options                                                 | ${igodot}$ Specialised federation mechanisms.                   |   |   |     |          |
| 😩 Peer Controls (1) 🔹 🕻                                          | There are no items to display. Get started by adding one above. |   |   |     |          |
| 🔗 Links (0)                                                      |                                                                 |   |   |     |          |
| TLS Configuration                                                |                                                                 |   |   |     |          |
| Logging Configuration                                            |                                                                 |   |   |     |          |
| LDAP Configurations (0)                                          |                                                                 |   |   |     |          |
| Stores >                                                         |                                                                 |   |   |     |          |
| Access Tokens                                                    |                                                                 |   |   |     |          |
| Version: 19.4v6                                                  |                                                                 |   |   |     |          |

*Figure 50: Configuring the GCXP Link Step 2.* 

Click "Add...".

| M-Link Edge ×                                      | +                                                        |               |
|----------------------------------------------------|----------------------------------------------------------|---------------|
| $\leftarrow$ $\rightarrow$ O $\triangle$ https://r | 19edge1:5221/config/links/-?add=true                     |               |
| ••• M-Link Edge                                    | Configuration                                            | 🛛 Monitoring  |
| Q Find a setting                                   | Add new item to Links                                    |               |
| 🛠 Main Menu                                        | ① Link                                                   |               |
| 🔗 Links (0) 🗸 🗸                                    | Link Name                                                | Required      |
|                                                    |                                                          |               |
|                                                    | Distinctive name for the link.                           |               |
|                                                    | Enabled                                                  |               |
|                                                    |                                                          | 🗹 Use default |
|                                                    | If set, use this Link for new outbound connections. More |               |
|                                                    | Link Type                                                | Required      |
|                                                    | Please select an option \$                               |               |
|                                                    | Link type.                                               |               |
|                                                    | Listening Address                                        | Node Specific |
|                                                    | 45<br>15                                                 | 🗸 Use default |
|                                                    | IP address to listen on. More                            |               |
|                                                    | Local Port                                               | Required      |
| Version: 19.4v6                                    |                                                          |               |

Figure 51: Configuring the GCXP Link Step 3.

Enter a "Friendly Name" for the "Link Name", select "GCXP" from the Drop Down for the "Link Type" and enter the Port that M-Link Edge will listen on.

| M-Link Edge ×                                                     | +                                                       |                                 |
|-------------------------------------------------------------------|---------------------------------------------------------|---------------------------------|
| $\leftarrow$ $\rightarrow$ $\circlearrowright$ $\land$ https://r1 | 9edge1:5221/config/links/-?add=true                     |                                 |
| ••• M-Link Edge                                                   | Configuration                                           | Monitoring                      |
| Q Find a setting                                                  | Add new item to Links                                   |                                 |
| 🗢 Main Menu                                                       | ① Link                                                  |                                 |
| 🔗 Links (0) 🗸 🗸                                                   | Link Name                                               | Required                        |
|                                                                   | EDGE to M-Guard                                         |                                 |
|                                                                   | Distinctive name for the link.                          |                                 |
|                                                                   | Enabled                                                 |                                 |
|                                                                   | If set use this Link for new outbound connections. More | <ul> <li>Use default</li> </ul> |
|                                                                   | Link Type                                               | Required                        |
|                                                                   | GCXP (Guard Content Exchange Protocol)                  |                                 |
|                                                                   | Link type.                                              |                                 |
|                                                                   | Listening Address                                       | Node Specific                   |
|                                                                   | #                                                       | 🗸 Use default                   |
|                                                                   | IP address to listen on. More                           |                                 |
|                                                                   | Local Port                                              | Required                        |
| Version: 19.4v6                                                   | 5280                                                    |                                 |

Figure 52: Configuring the GCXP Link Step 4.

Now scroll down.

| M-Link Edge ×      | +                                                                                                    |              |
|--------------------|----------------------------------------------------------------------------------------------------|--------------|
| ← → ひ 🔒 https://r1 | 9edge1:5221/config/links/-?add=true                                                                                                   |              |
| ••• M-Link Edge    | Configuration                                                                                                    | Monitorir    |
| Q Find a setting   | Add new item to Links                                                                                                    |              |
| 🛠 Main Menu        | identities a link to use as a laliback il this link cannot be established.                                                            |              |
| 🔗 Links (0) 🗸 🗸    | Remote Host                                                                                                    | Required     |
|                    | Host to which to connect.                                                                                                    |              |
|                    | Remote Port                                                                                                    | Required     |
|                    |                                                                                                    |              |
|                    | Port to which to connect.                                                                                                    |              |
|                    | Send GCXP Responses                                                                                                    |              |
|                    | If set, M-Link will send GCXP responses for each stanza received, and will gene<br>messages for stanzas that have been rejected. More | use default  |
|                    | Include Full Stanza in Audit Logs                                                                                                    |              |
|                    |                                                                                                    | Use default  |
|                    | If set, audit log messages generated for stanzas rejected by M-Guard will inclu<br>stanza.                                            | ide the full |
|                    | XEP-0198 Version                                                                                                    |              |
| Version: 19.4v6    | Normal XEP-0198 (v1.6, using urn:xmpp:sm:3) 🕴 🗹                                                                                       | Use default  |

Figure 53: Configuring the GCXP Link Step 5.

| M-Link Edge ×      | +                                                                                                    |   | - | ٥ | ×   |
|--------------------|----------------------------------------------------------------------------------------------------|---|---|---|-----|
| ← → ひ A https://r1 | 19edge1:5221/config/links/-?add=true                                                                                                    | 岱 | 田 |   | ••• |
| ••• M-Link Edge    | Configuration Monitoring                                                                                                    |   |   | 8 | × ( |
| Q Find a setting   | Add new item to Links                                                                                                    |   |   |   |     |
| 🛠 Main Menu        | IDENTITIES A IITIK LO USE AS A TAIIDACK II UTIS IITIK CATIFOL DE ESTADISTIEG.                                                                                                    |   |   |   | -   |
| 🔗 Links (0) 🗸 🗸    | Remote Host Required                                                                                                    |   |   |   |     |
|                    | Host to which to connect.                                                                                                    |   |   |   |     |
|                    | Remote Port     Required       Port to which to connect.     Image: Connect to the connect to the c |   |   |   |     |
|                    | Send GCXP Responses Use default If set, M-Link will send GCXP responses for each stanza received, and will generate audit log messages for stanzas that have been rejected. More                                                                                                    |   |   |   |     |
|                    | Include Full Stanza in Audit Logs           Use default                                                                                                    |   |   |   |     |
|                    | If set, audit log messages generated for stanzas rejected by M-Guard will include the full stanza. XEP-0198 Version                                                                                                    |   |   |   |     |
| Version: 19.4v6    | Normal XEP-0198 (v1.6, using urn:xmpp:sm:3)   Use default                                                                                                    |   |   |   |     |

#### Figure 53: Configuring the GCXP Link Step 5.

× + M-Link Edge o ×  $\leftrightarrow$   $\rightarrow$  O A https://r19edge1:5221/config/links/-?add=true ☆ 🏚 🗎 😩 ••• M-Link Edge Configuration <del>0</del> ~ Add new item to Links ☆ Main Menu Identifies a link to use as a failback if this link cannot b Remote Host Required 192.168.56.3 Host to which to co Remote Port Required 5290 Port to which to connect Send GCXP Responses 🔽 Use default If set, M-Link will send GCXP responses for each stanza received, and will generate audit log messages for stanzas that have been rejected. More... Include Full Stanza in Audit Logs 🔽 Use default If set, audit log messages generated for stanzas rejected by M-Guard will include the full stanza. XEP-0198 Version Normal XEP-0198 (v1.6, using urn:xmpp:sm:3) 🛊 🔽 Use default

Enter the "Remote Host" and "Remote Port" of the M-Guard Server you will be using and check the "Use TLS" box.

#### Figure 54: Configuring the GCXP Link Step 6.

Scroll down to configure the TLS.

| M-Link Edge ×       | +                                                                                   |             |        | -        | 0 ×        |
|---------------------|-------------------------------------------------------------------------------------|-------------|--------|----------|------------|
| ← → O ≜ https://r1  | 9edge1:5221/config/links/0                                                          |             | ☆ 🎓    | <b>(</b> |            |
| ••• M-Link Edge     | Configuration                                                                       | Monitoring  |        |          | <b>8</b> ~ |
| Q Find a setting    | EDGE to M-Guard                                                                     |             | Delete | Add and  | ther       |
| 🛠 Main Menu         | Sessions will be closed if no stanzas are sent or received for this number of seco  | nds.        |        |          | •          |
| 🔗 Links (2) 🗸 🗸     | Use TLS                                                                             |             |        |          |            |
| EDGE to M-Guard     | If enabled, and if a certificate is configured, this link will use and require TLS. | Jse default |        |          |            |
| Edge to Other-Guard | TLS Identity                                                                        |             |        |          |            |
|                     | M-Link Edge Evaluation Edit Public/private key pair.                                |             |        |          |            |
|                     | Pinned Link TLS Certificate                                                         |             |        |          |            |
|                     | Pinned link certificate store identifier.                                           |             |        |          |            |
|                     | Require a Valid Certificate in TLS Session                                          | Jse default |        |          |            |
|                     | Ignore System Trust Anchors                                                         |             |        |          |            |
| Version: 19.4v6     | Disregard any pre-installed trust anchor certificates.                              | Jse default |        |          | Ţ          |

Figure 55: Configuring the GCXP Link Step 7.

As the Certificate we are using is a Certificate Chain including the Trust Anchor there is no need to add any Trust Anchors here. Click "Edit" on the "Pinned Link TLS Certificate.

| Pinned Link TLS Certificate Selection |         | ×           |
|---------------------------------------|---------|-------------|
| Pinned Link TLS Certificate           |         |             |
| Select                                | ~       |             |
| M-Guard                               |         |             |
|                                       | Add new | Clear value |
| Confirm                               |         | Cancel      |

Figure 56: Configuring the GCXP Link Step 8.

Select the M-Guard Certificate you have loaded previously and Click, "Confirm".

| M-Link Edge ×      | +                                                                    |       |                                 |
|--------------------|----------------------------------------------------------------------|-------|---------------------------------|
| ← → O A https://r1 | 9edge1:5221/config/links/-?add=true                                  |       |                                 |
| ••• M-Link Edge    | Configur                                                             | ation | Monitoring                      |
| Q Find a setting   | Add new item to Links                                                |       |                                 |
| 🗙 Main Menu        | Public/private key pair.                                             |       |                                 |
| 🔗 Links (0) 🗸 🗸    | Pinned Link TLS Certificate                                          |       |                                 |
|                    | M-Guard                                                              | Edit  |                                 |
|                    | Pinned link certificate store identifier.                            |       |                                 |
|                    | Require a Valid Certificate in TLS Session                           |       |                                 |
|                    |                                                                      |       | <ul> <li>Use default</li> </ul> |
|                    | Require the link peer to provide a valid certificate in its TLS sess | ion.  |                                 |
|                    | Ignore System Trust Anchors                                          |       |                                 |
|                    | Disregard any pre-installed trust anchor certificates.               |       | Use default                     |
|                    | Link Trust Anchors                                                   |       |                                 |
|                    | t Add tem                                                            |       |                                 |
|                    | Trust anchors to be used by a specific link.                         |       |                                 |
|                    | Add                                                                  |       | Cancel                          |
| Version: 19.4v6    |                                                                      |       | callee                          |

Figure 57: Configuring the GCXP Link Step 9.

Click "Add".

M-Link Edge × + ð × ← → Ů 🔒 https://r19edge1:5221/config/links/0 ☆ 🏚 📵 🙁 … ••• M-Link Edge Configuration <del>0</del> ~ EDGE to M-Guard Delete... Add another... Public/private key pair. Pinned Link TLS Certificate M-Guard Edit EDGE to M-Guard Pinned link certificate store identifier Require a Valid Certificate in TLS Session 🔽 Use default Require the link peer to provide a valid certificate in its TLS session. Ignore System Trust Anchors 🔽 Use default Disregard any pre-installed trust anchor certificates Link Trust Anchors + Add item Trust anchors to be used by a specific link. Cancel

#### Figure 58: Configuring the GCXP Link Step 10.

We have now completed the GCXP Link configuration and are ready to create a "Peer Control" that will use it. Click "Main Menu".

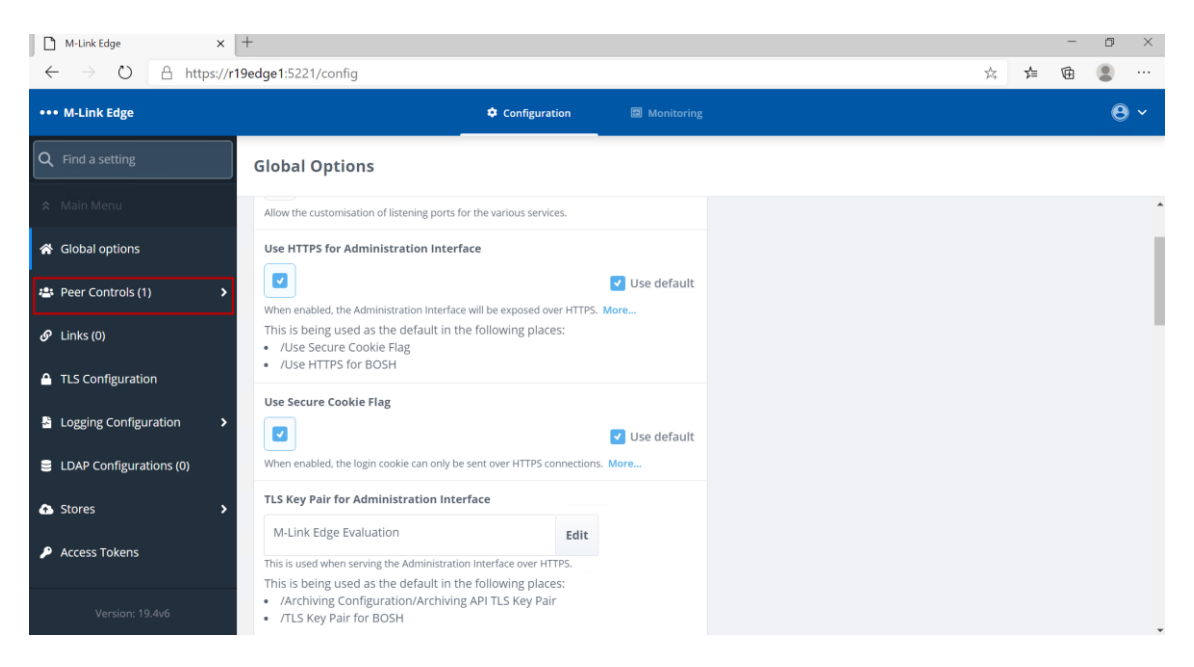

Figure 59: Configuring the Peer Control Step 1.

Select "Peer Controls" note that the number in brackets is the number of Peer Controls currently configured.

| M-Link Edge ×                                       | +                                      |                              |            |         |     | - 0 × |
|-----------------------------------------------------|----------------------------------------|------------------------------|------------|---------|-----|-------|
| $\leftarrow$ $\rightarrow$ O $\triangle$ https://r1 | 9edge1:5221/config/peerControls        |                              |            | 3<br>74 | ∱ I | ê 😩 … |
| ••• M-Link Edge                                     |                                        | Configuration                | Monitoring |         |     | θ~    |
| Q Find a setting                                    | Peer Controls                          |                              |            |         |     | Add   |
| 🛠 Main Menu                                         |                                        |                              |            |         |     |       |
| 🛎 Peer Controls (1) 🔷 🗸                             | ① Settings controlling details of feet | deration with other servers. |            |         |     |       |
| default                                             | default →                              |                              |            |         |     |       |
|                                                     |                                        |                              |            |         |     |       |
|                                                     |                                        |                              |            |         |     |       |
|                                                     |                                        |                              |            |         |     |       |
|                                                     |                                        |                              |            |         |     |       |
|                                                     |                                        |                              |            |         |     |       |
|                                                     |                                        |                              |            |         |     |       |
|                                                     |                                        |                              |            |         |     |       |
|                                                     |                                        |                              |            |         |     |       |
|                                                     |                                        |                              |            |         |     |       |
| Version: 19.4v6                                     |                                        |                              |            |         |     |       |

#### Figure 60: Configuring the Peer Control Step 2.

Click "Add…".

| M-Link Edge ×                                       | +                                                                                     |                    |
|-----------------------------------------------------|---------------------------------------------------------------------------------------|--------------------|
| $\leftarrow$ $\rightarrow$ O $\triangle$ https://r1 | 9edge1:5221/config/peerControls/-?add=true                                            |                    |
| ••• M-Link Edge                                     | Configuration                                                                         | 🖾 Monitorinį       |
| Q Find a setting                                    | Add new item to Peer Controls                                                         |                    |
| 🗙 Main Menu                                         |                                                                                       |                    |
| 🖶 Peer Controls (1) 🗸 🗸                             | Settings controlling details of federation with other server(                         | s).                |
| default                                             | Domain                                                                                | Required           |
|                                                     |                                                                                       |                    |
|                                                     | The peer's domain.                                                                    |                    |
|                                                     | Matching Rule                                                                         | _                  |
|                                                     | Domain \$                                                                             | Use default        |
|                                                     | Use Specialised Connection Mechanism                                                  |                    |
|                                                     |                                                                                       | 🗹 Use default      |
|                                                     | Use specialised connection mechanisms such as 'Zero Handshake Server to<br>or 'GCXP'. | o Server Protocol' |
|                                                     | Block                                                                                 |                    |
|                                                     |                                                                                       | ✓ Use default      |
|                                                     | Disallow routing to or from this domain.                                              |                    |
| Version: 19.4v6                                     | Perform Dialback When Offered                                                         |                    |

#### Figure 61: Configuring the Peer Control Step 3.

Complete the "Domain", "Matching Rule" and Check the "Use Specialised Connection Mechanism" Checkbox.

| 🔇 M-Link Edge 🛛 🗙        | +                                                                                                    | • - • ×       |
|--------------------------|----------------------------------------------------------------------------------------------------|---------------|
| ← → C 🔒 mle192-mt:5221/; | peerControls/-?add=true                                                                                                    | 야 ☆ 😩 :       |
| ●●● M-Link Edge          | Add new item to Peer Controls<br>Peer Controls > add                                                                                                    | About Profile |
| Q Find a setting         | ③ Settings controlling details of federation with other server(s).                                                                                                    |               |
| 🗙 Main Menu              | Domain Required                                                                                                    |               |
| 🐣 Peer Controls (1) 🛛 👻  | black.net                                                                                                    |               |
| default                  | The peer's domain.  Matching Rule  Domain and Subdomains  Use default  Determines which domains will match against this Peer Control. More  Use Specialised Connection Mechanism |               |
|                          | Use default Use specialised connection mechanisms such as 'Zero Handshake Server to Server Protocol' or 'GC/P'. Link Required                                                    |               |
| Version: 19.2v1          | EDGE to M-Guard<br>Reference to the link to use. Block                                                                                                    |               |

#### Figure 62: Configuring the Peer Control Step 4.

The "Domain" should be the XMPP Domain of the Server you are connecting to.

The "Matching Rule" should be "Domain and Subdomain" if you want to include both the 1 to 1 Domain and Multi User Chat (MUC) Domain. You should then select the "Link" you have just created from the drop down and then scroll down.

| M-Link Edge ×                                                                    | +                                                                                                    |
|----------------------------------------------------------------------------------|----------------------------------------------------------------------------------------------------|
| $\leftrightarrow$ $\rightarrow$ $\circlearrowright$ $\Leftrightarrow$ https://r1 | 9edge1:5221/config/peerControls/-?add=true                                                                                                    |
| ••• M-Link Edge                                                                  | Configuration                                                                                                    |
| <b>Q</b> Find a setting                                                          | Add new item to Peer Controls                                                                                                    |
| 🛠 Main Menu                                                                      | preferred Link                                                                                                    |
| 🛎 Peer Controls (1) 🛛 🗸                                                          | Block                                                                                                    |
| default                                                                          | Use default Disallow routing to or from this domain.                                                                                                    |
|                                                                                  | Relay Zone This specifies the relay zones for controlling relaying. More                                                                                                    |
|                                                                                  | Transformations      Add item  A list of Stanza Transformations applied for stanzas coming from or going to this peer.                                                                                               |
|                                                                                  | Drop Label-Only Message Stanzas Use default Drop message stanzas which only contain a label when transformations have been applied (regardless of whether the message has been modified by any transformation). More |
| Version: 19.4v6                                                                  | Add                                                                                                    |

Figure 63: Configuring the Peer Control Step 5.

The M-Link Edge Server as it has no domain of it's own it typically relays between different XMPP Domains. In order to do this each link needs a unique "Relay Zone" defined. This is a free text name, so should be something to remind you of where you are relaying between.

| M-Link Edge ×                             | +                                                                                                    |              | -   | ٥ |
|-------------------------------------------|----------------------------------------------------------------------------------------------------|--------------|-----|---|
| $\leftarrow$ $\rightarrow$ O A https://r1 | 9edge1:5221/config/peerControls/-?add=true                                                                                                    | \$ <b>\$</b> | ≡ @ |   |
| ••• M-Link Edge                           | Configuration I Monitoring                                                                                                    |              |     | e |
| Q Find a setting                          | Add new item to Peer Controls                                                                                                    |              |     |   |
| 🛠 Main Menu                               | preferred Link                                                                                                    |              |     |   |
| 😩 Peer Controls (1) 🛛 🗸                   | Block                                                                                                    |              |     |   |
| default                                   | Use default Disallow routing to or from this domain.                                                                                                    |              |     |   |
|                                           | Relay Zone         R2B         This specifies the relay zones for controlling relaying. More                                                                                                    |              |     |   |
|                                           | Transformations                                                                                                    |              |     |   |
|                                           | Drop Label-Only Message Stanzas Use default Drop message stanzas which only contain a label when transformations have been applied (regardless of whether the message has been modified by any transformation). More |              |     |   |
| Version: 19.4v6                           | Add                                                                                                    |              |     |   |

Figure 64: Configuring the Peer Control Step 6.

Enter your "Relay Zone" name and Click "Add".

| M-Link Edge ×                                                     | +                                                                                                    |               |
|-------------------------------------------------------------------|----------------------------------------------------------------------------------------------------|---------------|
| $\leftarrow$ $\rightarrow$ $\circlearrowright$ $\land$ https://r1 | 9edge1:5221/config/peerControls/1                                                                                                    |               |
| ••• M-Link Edge                                                   | Configuration                                                                                                    |               |
| Q Find a setting                                                  | black.net                                                                                                    |               |
| 🛠 Main Menu                                                       | preferred Link                                                                                                    |               |
| 📇 Peer Controls (2) 🛛 🗸                                           | Block                                                                                                    |               |
| default                                                           | Use d Disallow routing to or from this domain.                                                                                                    | default       |
| black.net                                                         | Relay Zone                                                                                                    |               |
|                                                                   | R2B                                                                                                    |               |
|                                                                   | This specifies the relay zones for controlling relaying. More                                                                                                    |               |
|                                                                   | Transformations                                                                                                    |               |
|                                                                   | + Add item                                                                                                    |               |
|                                                                   | A list of Stanza Transformations applied for stanzas coming from or going to this peer                                                                                 | er.           |
|                                                                   | Drop Label-Only Message Stanzas                                                                                                    |               |
|                                                                   | Vse d                                                                                                    | default       |
|                                                                   | Drop message stanzas which only contain a label when transformations have been ap<br>(regardless of whether the message has been modified by any transformation). More | ipplied<br>re |
|                                                                   | Submit                                                                                                    | ancel         |
| Version: 19.4v6                                                   |                                                                                                    |               |

Figure 65: Configuring the Peer Control Step 7.

You have now completed the configuration of the GCXP Link and associated Peer Control. We will now proceed to create an XEP-0361 Zero Handshake Server to Server Protocol Link (X2X) and associated Peer Control.

| M-Link Edge ×                                                        | +                                                                                                    | - 0                |
|----------------------------------------------------------------------|----------------------------------------------------------------------------------------------------|--------------------|
| $\leftrightarrow$ $\rightarrow$ $\circlearrowright$ $\land$ https:// | /r19edge1:5221/config/peerControls/1                                                                                                    | ☆ ゆ 😩              |
| ••• M-Link Edge                                                      | Configuration Monitoring                                                                                                    | θ                  |
| Q Find a setting                                                     | black.net                                                                                                    | Delete Add another |
| 🛠 Main Menu                                                          | preferred Link                                                                                                    |                    |
| 🚢 Peer Controls (2) 🗸 🗸                                              | Block                                                                                                    |                    |
| default                                                              | Use default Disallow routing to or from this domain.                                                                                                    |                    |
| black.net                                                            | Relay Zone                                                                                                    |                    |
|                                                                      | R2B                                                                                                    |                    |
|                                                                      | This specifies the relay zones for controlling relaying. More                                                                                                    |                    |
|                                                                      | Transformations                                                                                                    |                    |
|                                                                      | + Add item                                                                                                    |                    |
|                                                                      | A list of Stanza Transformations applied for stanzas coming from or going to this peer.                                                                                     |                    |
|                                                                      | Drop Label-Only Message Stanzas                                                                                                    |                    |
|                                                                      | Use default                                                                                                    |                    |
|                                                                      | Drop message stanzas which only contain a label when transformations have been applied<br>(regardless of whether the message has been modified by any transformation). More |                    |
|                                                                      | Submit Cancel                                                                                                    |                    |
|                                                                      |                                                                                                    |                    |

Figure 66: Configuring the Peer Control Complete.

Click "Main Menu".

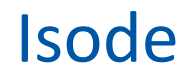

#### Configuring a XEP-0361 Zero Handshake Server to Server Protocol Link

A XEP-0361 Zero Handshake Server to Server Protocol Link is typically used for connecting to some 3<sup>rd</sup> Party XMPP Guards. If you wish to use TLS for this Link follow similar steps at the start of the "Configuring a GCXP Link" section relating to adding a TLS Certificate Chain but using a "Friendly Name" relevant to this Link.

| M-Link Edge ×           | +                                                                                                    |                                      |                         |   |   |  |
|-------------------------|----------------------------------------------------------------------------------------------------|--------------------------------------|-------------------------|---|---|--|
| → O A https://          | r19edge1:5221/config/                                                                                                    |                                      |                         | * | 1 |  |
| • M-Link Edge           | ¢ Con                                                                                                    | figuration                           | Monitoring              |   |   |  |
| Find a setting          | Global Options                                                                                                    |                                      |                         |   |   |  |
|                         |                                                                                                    |                                      |                         |   |   |  |
| Global options          | M-Link Edge Evaluation<br>This is used when serving the BOSH over HTTPS.                                                      | Edit                                 |                         |   |   |  |
| Peer Controls (2)       | Administrators inactivity logout period                                                                                       |                                      |                         |   |   |  |
| P Links (1)             | 180                                                                                                    |                                      | 🕑 Use default           |   |   |  |
| TLS Configuration       | If an Administrator's login to the Administration Interface i<br>minutes), the login will be invalidated (the Administrator w | is unused for th<br>ill be logged ou | s period (in<br>). More |   |   |  |
| Logging Configuration   | Customise Storage Paths                                                                                                    |                                      |                         |   |   |  |
| LDAP Configurations (0) | Allow the customisation of paths used for data storage.                                                                       |                                      | 🕑 Use default           |   |   |  |
| Stores                  | Enable Advanced Connection Management                                                                                         |                                      |                         |   |   |  |
| Access Tokens           |                                                                                                    |                                      | 🕑 Use default           |   |   |  |
|                         | Allow changing advanced connection settings, such as time                                                                     | ers and queue li                     | mits.                   |   |   |  |
|                         | Remote Session Idle Timeout                                                                                                   |                                      |                         |   |   |  |
|                         | 3600                                                                                                    |                                      | 🗹 Use default           |   |   |  |
| Version: 19.4v6         | Remote sessions will be closed if no stanzas are sent or re<br>This is being used as the default in the following p           | ceived for this n<br>places:         | umber of seconds.       |   |   |  |

Figure 67: Configuring the XEP-0361 Zero Handshake Server to Server Protocol Link Step 1.

#### Click "Links".

| M-Link Edge ×                                                     | +                                    |               |            |   |   | - | ٥    | $\times$ |
|-------------------------------------------------------------------|--------------------------------------|---------------|------------|---|---|---|------|----------|
| $\leftarrow$ $\rightarrow$ $\circlearrowright$ $\land$ https://r1 | 9edge1:5221/config/links             |               |            | ☆ | ☆ | Ē |      |          |
| ••• M-Link Edge                                                   | _                                    | Configuration | Monitoring |   |   |   | 8    | ~        |
| Q Find a setting                                                  | Links                                |               |            |   |   | [ | Add. |          |
| 🛠 Main Menu                                                       |                                      |               |            |   |   |   |      |          |
| 🔗 Links (1) 🗸 🗸                                                   | ③ Specialised federation mechanisms. |               |            |   |   |   |      |          |
| EDGE to M-Guard                                                   | EDGE to M-Guard $\rightarrow$        |               |            |   |   |   |      |          |
|                                                                   |                                      |               |            |   |   |   |      |          |
|                                                                   |                                      |               |            |   |   |   |      |          |
|                                                                   |                                      |               |            |   |   |   |      |          |
|                                                                   |                                      |               |            |   |   |   |      |          |
|                                                                   |                                      |               |            |   |   |   |      |          |
|                                                                   |                                      |               |            |   |   |   |      |          |
|                                                                   |                                      |               |            |   |   |   |      |          |
|                                                                   |                                      |               |            |   |   |   |      |          |
| Version: 19.4v6                                                   |                                      |               |            |   |   |   |      |          |

Figure 68: Configuring the XEP-0361 Zero Handshake Server to Server Protocol Link Step 2.

Click "Add...".

| M-Link Edge ×                                       | +                                                                 |               |    |    | - 0 |   |
|-----------------------------------------------------|-------------------------------------------------------------------|---------------|----|----|-----|---|
| $\leftarrow$ $\rightarrow$ O $\triangle$ https://r1 | 9edge1:5221/config/links/-?add=true                               |               | \$ | 7≜ | ê 🔋 |   |
| ••• M-Link Edge                                     | Configuration                                                     | Monitoring    | g  |    |     | 9 |
| Q Find a setting                                    | Add new item to Links                                             |               |    |    |     |   |
| 🗢 Main Menu                                         | () Link                                                           |               |    |    |     |   |
| 🔗 Links (1) 🗸 🗸 🗸                                   | Link Name                                                         | Required      |    |    |     |   |
| EDGE to M-Guard                                     | Distinctive name for the link.                                    |               |    |    |     |   |
|                                                     | Enabled  If set, use this Link for new outbound connections. More | ✓ Use default |    |    |     |   |
|                                                     | Link Type Please select an option  tota and                       | Required      |    |    |     |   |
|                                                     | Listening Address                                                 | Node Specific |    |    |     |   |
|                                                     | iii                                                               | ✓ Use default |    |    |     |   |
|                                                     | Local Port                                                        | Required      |    |    |     |   |
| Version: 19.4v6                                     |                                                                   |               |    |    |     |   |

Figure 69: Configuring the XEP-0361 Zero Handshake Server to Server Protocol Link Step 3.

The "Link Name" is a "Friendly Name" that you should use to identify the Link, the "Link Type" will be "XEP-0361 Zero Handshake Server to Server Protocol Link" selected from the drop down. The Port will be agreed between the two servers.

| M-Link Edge ×                          | +                                                        |                                 |    |    |     | -   |
|----------------------------------------|----------------------------------------------------------|---------------------------------|----|----|-----|-----|
| $\rightarrow$ O $\triangle$ https://r1 | 9edge1:5221/config/links/-?add=true                      |                                 | ф. | ∕≐ | 1 1 | 合 团 |
| M-Link Edge                            | Configuration                                            | 🖾 Monitorinį                    | 8  |    |     |     |
| Find a setting                         | Add new item to Links                                    |                                 |    |    |     |     |
| Main Menu                              | (1) Link                                                 |                                 |    |    |     |     |
| P Links (1) 🗸 🗸                        | Link Name                                                | Required                        |    |    |     |     |
| EDGE to M-Guard                        | Edge to Other-Guard                                      |                                 |    |    |     |     |
|                                        | Distinctive name for the link.                           |                                 |    |    |     |     |
|                                        | Enabled                                                  | -                               |    |    |     |     |
|                                        | If set, use this Link for new outbound connections. More | Use default                     |    |    |     |     |
|                                        | Link Type                                                | Required                        |    |    |     |     |
|                                        | X2X (XEP-0361 Zero Handshake Server to Server Protoc     |                                 |    |    |     |     |
|                                        | Link type.                                               |                                 |    |    |     |     |
|                                        | Listening Address                                        | Node Specific                   |    |    |     |     |
|                                        | #                                                        | <ul> <li>Use default</li> </ul> |    |    |     |     |
|                                        | IP address to listen on. More                            |                                 |    |    |     |     |
|                                        | Local Port                                               | Required                        |    |    |     |     |
| Version: 19.4v6                        | 6500                                                     |                                 |    |    |     |     |

Figure 70: Configuring the XEP-0361 Zero Handshake Server to Server Protocol Link Step 4.

Scroll Down.

| M-Link Edge ×                                      | +                                                                                                    |
|----------------------------------------------------|----------------------------------------------------------------------------------------------------|
| $\leftarrow$ $\rightarrow$ O $\triangle$ https://r | 9edge1:5221/config/links/-?add=true                                                                                               |
| ••• M-Link Edge                                    | Configuration                                                                                                    |
| <b>Q</b> Find a setting                            | Add new item to Links                                                                                                    |
| 🛠 Main Menu                                        | If enabled, this link is only used for listening for connections from the remote host, not for<br>connecting to it. More          |
| 🔗 Links (1) 🗸 🗸                                    | Bidirectional Connections                                                                                                    |
| EDGE to M-Guard                                    | Use default                                                                                                    |
|                                                    | Remote Host Required Host to which to connect.                                                                                    |
|                                                    | Remote Port         Required           Port to which to connect.         Port to which to connect.                                |
|                                                    | Enable XEP-0198 Use default If set, this link will use XEP-0198 Stream Management requests and acknowledgements. XEP-0198 Version |
| Version: 19.4v6                                    | Normal XEP-0198 (v1.6, using urn:xmpp:sm:3)<br>Use default                                                                        |

Figure 71: Configuring the XEP-0361 Zero Handshake Server to Server Protocol Link Step 5.

Enter the "Remote Host" IP or Hostname and "Remote Port".

| M-Link Edge X                                      | +                                                                                                    |                   |
|----------------------------------------------------|----------------------------------------------------------------------------------------------------|-------------------|
| $\leftarrow$ $\rightarrow$ O $\triangle$ https://r | 19edge1:5221/config/links/-?add=true                                                                    |                   |
| ••• M-Link Edge                                    | Configuration                                                                                           | Monitorin         |
| <b>Q</b> Find a setting                            | Add new item to Links                                                                                   |                   |
| 🛠 Main Menu                                        | If enabled, this link is only used for listening for connections from the rem<br>connecting to it. More | ote host, not for |
| 🔗 Links (1) 🗸 🗸                                    | Bidirectional Connections                                                                               |                   |
| EDGE to M-Guard                                    | f set, a single connection can send XML stanzas in both directions. More.                               | ✓ Use default     |
|                                                    | Remote Host                                                                                             | Required          |
|                                                    | 192.168.56.6                                                                                            |                   |
|                                                    | Host to which to connect.                                                                               |                   |
|                                                    | Remote Port                                                                                             | Required          |
|                                                    | 6500                                                                                                    |                   |
|                                                    | Port to which to connect.                                                                               |                   |
|                                                    | Enable XEP-0198                                                                                         |                   |
|                                                    |                                                                                                    | Use default       |
|                                                    | If set, this link will use XEP-0198 Stream Management requests and acknow                               | vledgements.      |
|                                                    | Enable Compression                                                                                      |                   |
| Version: 19.4v6                                    |                                                                                                    | 🔽 Use default     |

Figure 72: Configuring the XEP-0361 Zero Handshake Server to Server Protocol Link Step 6.

Scroll down.

| M-Link Edge ← → ○ △ http://doi.org/10.1000 | x +<br>ps:// <b>19edge1</b> :5221/config/links/-7add=true                                                                                                    | ☆ ☆ | - | 0 | ×<br> |
|--------------------------------------------|----------------------------------------------------------------------------------------------------|-----|---|---|-------|
| ••• M-Link Edge                            | Configuration Monitoring                                                                                                    |     |   | Θ | ~     |
|                                            | Add new item to Links                                                                                                    |     |   |   |       |
| 🛠 Main Menu                                | If set, this link will use XEP-0198 Stream Management requests and acknowledgements.                                                                                                    |     |   |   | •     |
| Links (1) EDGE to M-Guard                  | Enable Compression     Set default     if set, this link will use compression.                                                                                                    |     |   |   |       |
|                                            | Session Idle Timeout<br>3600<br>Session will be closed if no stantas are sent or received for this number of seconds.                                                                           |     |   |   |       |
|                                            | Use TLS Use default If enabled, and if a certificate is configured, this link will use and require TLS.                                                                                         |     |   |   |       |
|                                            | Whitespace Ping Time           60           Time between sending of whitespace pings on a connection that otherwise has sent no data, a value of 0 disables whitespace pings on this link. More |     |   |   |       |
|                                            | Add Cancel                                                                                                    |     |   |   |       |

Figure 73: Configuring the XEP-0361 Zero Handshake Server to Server Protocol Link Step 7.

If you are using TLS Check the "Use TLS" Checkbox otherwise Click "Add" and skip to the end of the Link Configuration Screens. We will continue with "Use TLS" Checked.

| M-Link Edge ×                                      | +                                                                                   |      |   |     | -   |
|----------------------------------------------------|-------------------------------------------------------------------------------------|------|---|-----|-----|
| $\leftarrow$ $\rightarrow$ O $\triangle$ https://r | 19edge1:5221/config/links/-?add=true                                                | \$ 1 | h | 1 V | h @ |
| ••• M-Link Edge                                    | Configuration                                                                       |      | ſ |     |     |
| Q Find a setting                                   | Add new item to Links                                                               |      |   |     |     |
| 🗙 Main Menu                                        | Use TLS                                                                             |      |   |     |     |
| 🔗 Links (1) 🗸 🗸                                    | Use default                                                                         |      |   |     |     |
| EDGE to M-Guard                                    | If enabled, and if a certificate is configured, this link will use and require TLS. |      |   |     |     |
|                                                    | TLS Identity                                                                        |      |   |     |     |
|                                                    | M-Link Edge Evaluation Edit                                                         |      |   |     |     |
|                                                    | Public/private key pair.                                                            |      |   |     |     |
|                                                    | Pinned Link TLS Certificate                                                         |      |   |     |     |
|                                                    | Edit Pinned link certificate store identifier.                                      |      |   |     |     |
|                                                    | Require a Valid Certificate in TLS Session                                          |      |   |     |     |
|                                                    | V Use default                                                                       |      |   |     |     |
|                                                    | Require the link peer to provide a valid certificate in its TLS session.            |      |   |     |     |
|                                                    | Ignore System Trust Anchors                                                         |      |   |     |     |
|                                                    | ✓ Use default                                                                       |      |   |     |     |
|                                                    | Disregard any pre-installed trust anchor certificates.                              |      |   |     |     |
|                                                    |                                                                                     |      |   |     |     |

Figure 74: Configuring the XEP-0361 Zero Handshake Server to Server Protocol Link Step 8.

Unless you want to use a different TLS Identity for different Links and have configured other TLS Identities then leave the TLS Identity as it is. Click "Edit" on the "Pinned TLS Certificate.

| Pinned Link TLS Certificate Selection | ×           |
|---------------------------------------|-------------|
| Pinned Link TLS Certificate           |             |
| Select 🗸 🗸 🗸                          |             |
| M-Guard                               |             |
| Other-Guard                           | Clear value |
| Confirm                               | Cancel      |

Figure 75: Configuring the XEP-0361 Zero Handshake Server to Server Protocol Link Step 9.

| $\leftarrow$ $\rightarrow$ O $\triangle$ https://rt | 9edge1:5221/config/links/-?add=true                                                                                                    | 立 | 7≜ 1 | £ 😩 …    |
|-----------------------------------------------------|----------------------------------------------------------------------------------------------------|---|------|----------|
| ••• M-Link Edge                                     | Configuration                                                                                                    |   |      | θ~       |
| Q Find a setting                                    | Add new item to Links                                                                                                    |   |      |          |
| 🖈 Main Menu                                         | In-Link cuge cranuation Edit Dublic/Industa ker pair                                                                                                    |   |      | <b>^</b> |
| 🔗 Links (1) 🗸 🗸                                     | Pinned Link TLS Certificate                                                                                                    |   |      |          |
| EDGE to M-Guard                                     | Other-Guard Edit Pinned link certificate store identifier.                                                                                                    |   |      |          |
|                                                     | Require a Valid Certificate in TLS Session         Image: Comparison of the second second se |   |      |          |
|                                                     | Ignore System Trust Anchors Use default Disregard any pre-installed trust anchor certificates.                                                                                                    |   |      |          |
|                                                     | Link Trust Anchors  Add Item  Trust anchors to be used by a specific link.                                                                                                    |   |      |          |
|                                                     | Whitespace Ping Time         60         Time between sending of whitespace pings on a connection that otherwise has sent no data, a value of 0 disables whitespace pings on this link. More                                                                                                    |   |      |          |
| Version: 19.4v6                                     | Add Cancel                                                                                                    |   |      |          |

Select the TLS Certificate you have previously loaded for your remote server and Click "Confirm".

Figure 76: Configuring the XEP-0361 Zero Handshake Server to Server Protocol Link Step 10.

No "Link Trust Anchors" are required as the Trust Anchor is included in the Certificate Chain previously imported. Click "Add".

| M-Link Edge ×       | +                                                                                                    | - 0                |
|---------------------|----------------------------------------------------------------------------------------------------|--------------------|
| ← → O ⊟ https://r   | 19edge1:5221/config/links/1                                                                                                    | ☆ 20 😨 ・           |
| ••• M-Link Edge     | Configuration Monitoring                                                                                                    | θ`                 |
| Q Find a setting    | Edge to Other-Guard                                                                                                    | Delete Add another |
| 🗢 Main Menu         | Pinned link certificate store identifier.                                                                                                    |                    |
| 🔗 Links (2) 🗸 🗸     | Require a Valid Certificate in TLS Session                                                                                                    |                    |
| EDGE to M-Guard     | Require the link peer to provide a valid certificate in its TLS session.                                                                               |                    |
| Edge to Other-Guard | Ignore System Trust Anchors                                                                                                    |                    |
|                     | Use default Disregard any pre-installed trust anchor certificates.                                                                                     |                    |
|                     | Link Trust Anchors                                                                                                    |                    |
|                     | + Add item                                                                                                    |                    |
|                     | Whitespace Ping Time                                                                                                    |                    |
|                     | 60 🕑 Use default                                                                                                    |                    |
|                     | Time between sending of whitespace pings on a connection that otherwise has sent no data,<br>a value of 0 disables whitespace pings on this link. More |                    |
|                     | Submit                                                                                                    |                    |

Figure 77: Configuring the XEP-0361 Zero Handshake Server to Server Protocol Link Complete.

The configuration of the XEP-0361 Zero Handshake Server to Server Protocol Link is now complete and we can proceed to add it to a Peer Control Configuration. Click "Main Menu".

| M-Link Edge ×                                                          | +                                                                                 |       |            |   |
|------------------------------------------------------------------------|-----------------------------------------------------------------------------------|-------|------------|---|
| $\leftrightarrow$ $\rightarrow$ $\circlearrowright$ $\land$ https://r1 | 9edge1:5221/config/                                                               | \$¢ . | <b>%</b> ≡ | 1 |
| •• M-Link Edge                                                         | Configuration I Monitoring                                                        |       |            |   |
| Find a setting                                                         | Global Options                                                                    |       |            |   |
| : Main Menu                                                            | ✓ Use default                                                                     |       |            |   |
| Global options                                                         | Generate an Audit Log entry for each inbound client stanza                        |       |            |   |
| Peer Controls (2)                                                      | Use default                                                                       |       |            |   |
| 9 Links (2)                                                            | Enable security labelling configuration.                                          |       |            |   |
| TLS Configuration                                                      | Use Statsd                                                                        |       |            |   |
| Logging Configuration                                                  | Export Statistics over the statsd protocol.                                       |       |            |   |
| LDAP Configurations (0)                                                | Application Title Override                                                        |       |            |   |
| Stores >                                                               | Custom window/tab title for display in a browser, if not empty. More              |       |            |   |
| Access Tokens                                                          | Enable Icon-Topo Support                                                          |       |            |   |
|                                                                        | Use default                                                                       |       |            |   |
|                                                                        | When enabled, M-Link will support configuration of its routing by Icon-Topo. More |       |            |   |
| Varsian: 19.446                                                        | Submit                                                                            |       |            |   |
| Version: 19.4Vo                                                        |                                                                                   |       |            |   |

Figure 78: Configuring the Peer Control with an X2X Link Step 1.

Click "Peer Controls".

| M-Link Edge X                                                        | +                                                         |                            |    |          |
|----------------------------------------------------------------------|-----------------------------------------------------------|----------------------------|----|----------|
| $\leftrightarrow$ $\rightarrow$ $\circlearrowright$ $\land$ https:// | r19edge1:5221/config/peerControls                         |                            |    | \$<br>≴≡ |
| ••• M-Link Edge                                                      |                                                           | Configuration 🖾 Monitori   | rg |          |
| Q Find a setting                                                     | Peer Controls                                             |                            |    |          |
| 🗙 Main Menu                                                          |                                                           |                            |    |          |
| 📇 Peer Controls (2) 🗸 🗸                                              | <ol> <li>Settings controlling details of feder</li> </ol> | ration with other servers. |    |          |
| default                                                              | default →                                                 | black.net →                |    |          |
| black.net                                                            |                                                           |                            |    |          |
|                                                                      |                                                           |                            |    |          |
|                                                                      |                                                           |                            |    |          |
|                                                                      |                                                           |                            |    |          |
|                                                                      |                                                           |                            |    |          |
|                                                                      |                                                           |                            |    |          |
|                                                                      |                                                           |                            |    |          |
|                                                                      |                                                           |                            |    |          |
|                                                                      |                                                           |                            |    |          |
|                                                                      |                                                           |                            |    |          |
|                                                                      |                                                           |                            |    |          |
|                                                                      |                                                           |                            |    |          |
|                                                                      |                                                           |                            |    |          |
| Version: 19.4v6                                                      |                                                           |                            |    |          |
| https://r19edge1:5221                                                |                                                           |                            |    |          |

Figure 79: Configuring the Peer Control with an X2X Link Step 2.

Click "Add..."

| M-Link Edge ×                                                          | +                                                                                                    |   |
|------------------------------------------------------------------------|----------------------------------------------------------------------------------------------------|---|
| $\leftrightarrow$ $\rightarrow$ $\circlearrowright$ $\land$ https://r1 | 9edge1:5221/config/peerControls/-?add=true                                                            |   |
| ••• M-Link Edge                                                        | Configuration 🔤 Monitoria                                                                             | g |
| Q Find a setting                                                       | Add new item to Peer Controls                                                                         |   |
| 🕿 Main Menu                                                            |                                                                                                    |   |
| 🐣 Peer Controls (2) 🗸 🗸                                                | ③ Settings controlling details of federation with other server(s).                                    |   |
| default                                                                | Domain Required                                                                                       |   |
| black.net                                                              | The peer's domain.                                                                                    |   |
|                                                                        | Matching Rule                                                                                         |   |
|                                                                        | Domain ¢ Use default<br>Determines which domains will match against this Peer Control. More           |   |
|                                                                        | Use Specialised Connection Mechanism                                                                  |   |
|                                                                        | Use specialised connection mechanisms such as 'Zero Handshake Server to Server Protoco'<br>or 'GCXP'. |   |
|                                                                        | Block Use default Diallow content to or from this domain                                              |   |
| Version: 19.4v6                                                        | Perform Dialback When Offered                                                                         |   |

#### Figure 80: Configuring the Peer Control with an X2X Link Step 3.

Complete the "Domain", "Matching Rule" and Check the "Use Specialised Connection Mechanism" Checkbox.

| M-Link Edge X                                                         | +                                                                                            |                     |
|-----------------------------------------------------------------------|----------------------------------------------------------------------------------------------|---------------------|
| $\leftrightarrow$ $\rightarrow$ $\circlearrowright$ $\land$ https://r | 19edge1:5221/config/peerControls/-?add=true                                                  |                     |
| ••• M-Link Edge                                                       | Configuration                                                                                | 🖾 Monitorin         |
| Q Find a setting                                                      | Add new item to Peer Controls                                                                |                     |
| 🕿 Main Menu                                                           |                                                                                              |                     |
| 🚢 Peer Controls (2) 🗸 🗸                                               | ③ Settings controlling details of federation with other serve                                | r(S).               |
| default                                                               | Domain                                                                                       | Required            |
| black.net                                                             | blue.net<br>The peer's domain.                                                               |                     |
|                                                                       | Matching Rule                                                                                |                     |
|                                                                       | Domain and Subdomains \$ Determines which domains will match against this Peer Control. More | Use default         |
|                                                                       | Use Specialised Connection Mechanism                                                         |                     |
|                                                                       |                                                                                              | Use default         |
|                                                                       | Use specialised connection mechanisms such as 'Zero Handshake Server<br>or 'GCXP'.           | to Server Protocol' |
|                                                                       | Link                                                                                         | Required            |
|                                                                       | Edge to Other-Guard \$                                                                       |                     |
| Varrian: 10 4u6                                                       | Reference to the link to use.                                                                |                     |
| version: 19.4v6                                                       | Inbound-Only Links                                                                           |                     |

Figure 81: Configuring the Peer Control with an X2X Link Step 4.

The "Domain" should be the XMPP Domain of the Server you are connecting to. The "Matching Rule" should be "Domain and Subdomain" if you want to include both the 1 to 1 Domain and Multi User Chat (MUC) Domain. You should then select the "Link" you have just created from the drop down and then scroll down.

| Edge ×            | +                                                                                                    |   |    | - |
|-------------------|----------------------------------------------------------------------------------------------------|---|----|---|
| → ひ 合 https://    | / <b>r19edge1</b> :5221/config/peerControls/-?add=true                                                                                                    | 荈 | ⊅≡ | F |
| M-Link Edge       | Configuration                                                                                                    |   |    |   |
|                   | Add new item to Peer Controls                                                                                                    |   |    |   |
| Main Menu         | preferred Link                                                                                                    |   |    |   |
| Peer Controls (2) | Block                                                                                                    |   |    |   |
| default           | Disallow routing to or from this domain.                                                                                                    |   |    |   |
| black.net         | Relay Zone                                                                                                    |   |    |   |
|                   |                                                                                                    |   |    |   |
|                   | This specifies the relay zones for controlling relaying. More                                                                                                    |   |    |   |
|                   | Transformations                                                                                                    |   |    |   |
|                   | + Add item                                                                                                    |   |    |   |
|                   | A list of Stanza Transformations applied for stanzas coming from or going to this peer.                                                                                     |   |    |   |
|                   | Drop Label-Only Message Stanzas                                                                                                    |   |    |   |
|                   | Use default                                                                                                    |   |    |   |
|                   | Drop message stanzas which only contain a label when transformations have been applied<br>(regardless of whether the message has been modified by any transformation). More |   |    |   |
|                   | Add                                                                                                    |   |    |   |
|                   |                                                                                                    |   |    |   |

#### Figure 82: Configuring the Peer Control with an X2X Link Step 5.

The M-Link Edge Server as it has no domain of it's own it typically relays between different XMPP Domains. In order to do this each link needs a unique "Relay Zone" defined. This is a free text name, so should be something to remind you of where you are relaying between.

| M-Link Edge ×                                                     | +                                                                                                    |                                 |
|-------------------------------------------------------------------|----------------------------------------------------------------------------------------------------|---------------------------------|
| $\leftarrow$ $\rightarrow$ $\circlearrowright$ $\land$ https://r1 | Dedge1:5221/config/peerControls/-?add=true                                                                                                    |                                 |
| ••• M-Link Edge                                                   | Configuration                                                                                                    | 🖾 Monitorin                     |
| Q Find a setting                                                  | Add new item to Peer Controls                                                                                                    |                                 |
| 🗙 Main Menu                                                       | preferred Link                                                                                                    |                                 |
| 🛎 Peer Controls (2) 🗸 🗸                                           | Block                                                                                                    |                                 |
| default                                                           | Disallow routing to or from this domain.                                                                                                    | Use default                     |
| black.net                                                         | Relay Zone                                                                                                    |                                 |
|                                                                   | R2Blue                                                                                                    |                                 |
|                                                                   | This specifies the relay zones for controlling relaying. More                                                                                    |                                 |
|                                                                   | Transformations                                                                                                    |                                 |
|                                                                   | + Add item                                                                                                    |                                 |
|                                                                   | A list of Stanza Transformations applied for stanzas coming from or going                                                                        | to this peer.                   |
|                                                                   | Drop Label-Only Message Stanzas                                                                                                    |                                 |
|                                                                   |                                                                                                    | Use default                     |
|                                                                   | Drop message stanzas which only contain a label when transformations h<br>(regardless of whether the message has been modified by any transforma | ave been applied<br>tion). More |
|                                                                   | Add                                                                                                    | Cancel                          |
| Version: 19.4v6                                                   |                                                                                                    |                                 |

Figure 83: Configuring the Peer Control with an X2X Link Step 6.

Enter your "Relay Zone" name and Click "Add".

| $\begin{array}{c c} & & \\ \hline M-Link \ Edge \\ \hline \\ \hline \\ \hline \\ \hline \\ \hline \\ \hline \\ \hline \\ \hline \\ \hline \\ $ | +<br>19edge1:5221/config/peerControls/2                                                                                                    | × *    | - 0        |
|----------------------------------------------------------------------------------------------------|----------------------------------------------------------------------------------------------------|--------|------------|
| ••• M-Link Edge                                                                                                    | Configuration Monitoring                                                                                                    |        | e          |
| Q Find a setting                                                                                                    | blue.net                                                                                                    | Delete | Add anothe |
| 🗢 Main Menu                                                                                                    | preferred Link                                                                                                    |        |            |
| 🛎 Peer Controls (3) 🗸 🗸                                                                                                    | Block                                                                                                    |        |            |
| default                                                                                                    | Use default Disallow routing to or from this domain.                                                                                                    |        |            |
| black.net                                                                                                    | Relay Zone                                                                                                    |        |            |
| blue.net                                                                                                    | R2Blue This specifies the relay zones for controlling relaying. More                                                                                                    |        |            |
|                                                                                                    | Transformations                                                                                                    |        |            |
|                                                                                                    | + Add item                                                                                                    |        |            |
|                                                                                                    | A list of Stanza Transformations applied for stanzas coming from or going to this peer.                                                                                                    |        |            |
|                                                                                                    | Drop Label-Only Message Stanzas U Use default Drop message stanzas which only contain a label when transformations have been applied (resardless of whether the message has been modified by any transformation). More |        |            |
|                                                                                                    | Submit                                                                                                    |        |            |

Figure 84: Configuring the Peer Control with an X2X Link Complete.

You have now completed configuring the XEP-0361 Zero Handshake Server to Server Protocol Link (X2) Link and associated Peer Control. Click "Main Menu" and we will configure an XMPP Server to Server Peer Control.

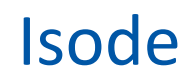

#### Configuring a XMPP Server to Server Peer Control

A XMPP Server to Server Peer Control is typically used to connect the M-Link Edge Server to an XMPP User Server e.g. M-Link R17.0. . If you wish to use TLS for this Peer follow similar steps at the start of the "Configuring a GCXP Link" section relating to adding a TLS Certificate Chain but using a "Friendly Name" relevant to this Link.

| M-Link Edge ×                                      | +                                                                                                    |   |   |
|----------------------------------------------------|----------------------------------------------------------------------------------------------------|---|---|
| $\leftarrow$ $\rightarrow$ O $\triangle$ https://r | 19edge1:5221/config/ 🖄                                                                                                    | 卢 | , |
| ••• M-Link Edge                                    | Configuration 🔤 Monitoring                                                                                                    |   |   |
| <b>Q</b> Find a setting                            | Global Options                                                                                                    |   |   |
|                                                    |                                                                                                    |   |   |
| 希 Global options                                   | M-Link Loge Evaluation Edit This is used when serving the BOSH over HTTPS.                                                                                                    |   |   |
| 🛎 Peer Controls (3) 🔹 🔸                            | Administrators inactivity logout period                                                                                                    |   |   |
| 🔗 Links (2)                                        | 180 🗹 Use default                                                                                                    |   |   |
| TLS Configuration                                  | If an Administrator's login to the Administration Interface is unused for this period (in<br>minutes), the login will be invalidated (the Administrator will be logged out). More                              |   |   |
| Logging Configuration >                            | Customise Storage Paths                                                                                                    |   |   |
| LDAP Configurations (0)                            | Use default                                                                                                    |   |   |
| Stores                                             | Allow the customs autor of pairs used for data softage.                                                                                                    |   |   |
|                                                    | Use default                                                                                                    |   |   |
| Access Tokens                                      | Allow changing advanced connection settings, such as timers and queue limits.                                                                                                    |   |   |
|                                                    | Remote Session Idle Timeout                                                                                                    |   |   |
|                                                    | 3600 🗹 Use default                                                                                                    |   |   |
| Version: 19.4v6                                    | Remote sessions will be closed if no stanzas are sent or received for this number of seconds.<br>This is being used as the default in the following places:<br>a linker/EPGE for M_closed/Generico Hit Immourt |   |   |

Figure 85: Configuring the XMPP Server to Server Peer Control Step 1.

#### Click "Peer Controls"

| M-Link Edge ×           | +                                       |                           |            |  | - 8 ×      |
|-------------------------|-----------------------------------------|---------------------------|------------|--|------------|
| ← → Ů 🔒 https://r1      | ☆ 🎓                                     | @                         |            |  |            |
| ••• M-Link Edge         |                                         | Configuration 🛛 Mon       | itoring    |  | <b>0</b> ~ |
| Q Find a setting        | Peer Controls                           |                           |            |  | Add        |
| 🛠 Main Menu             |                                         |                           |            |  |            |
| 🐣 Peer Controls (3) 🛛 🗸 | ③ Settings controlling details of feder | ation with other servers. |            |  |            |
| default                 | default →                               | black.net →               | blue.net → |  |            |
| black.net               |                                         |                           |            |  |            |
| blue.net                |                                         |                           |            |  |            |
|                         |                                         |                           |            |  |            |
|                         |                                         |                           |            |  |            |
|                         |                                         |                           |            |  |            |
|                         |                                         |                           |            |  |            |
|                         |                                         |                           |            |  |            |
|                         |                                         |                           |            |  |            |
|                         |                                         |                           |            |  |            |
|                         |                                         |                           |            |  |            |

Figure 86: Configuring the XMPP Server to Server Peer Control Step 2.

Click "Add..."

| M-Link Edge ×                                                         | +                                                                                                    |   |
|-----------------------------------------------------------------------|----------------------------------------------------------------------------------------------------|---|
| $\leftrightarrow$ $\rightarrow$ $\circlearrowright$ $\land$ https://r | 19edge1:5221/config/peerControls/-?add=true                                                            | 萍 |
| ••• M-Link Edge                                                       | Configuration                                                                                          |   |
| Q Find a setting                                                      | Add new item to Peer Controls                                                                          |   |
| 🗙 Main Menu                                                           |                                                                                                    |   |
| 🐣 Peer Controls (3) 🔷 🗸                                               | ① Settings controlling details of federation with other server(s).                                     |   |
| default                                                               | Domain Required                                                                                        |   |
|                                                                       |                                                                                                    |   |
| black.net                                                             | The peer's domain.                                                                                     |   |
| blue.net                                                              | Matching Rule                                                                                          |   |
|                                                                       | Domain 💠 🗹 Use default                                                                                 |   |
|                                                                       | Determines which domains will match against this Peer Control. More                                    |   |
|                                                                       | Use Specialised Connection Mechanism                                                                   |   |
|                                                                       | Use default                                                                                            |   |
|                                                                       | Use specialised connection mechanisms such as 'Zero Handshake Server to Server Protocol'<br>or 'GCXP'. |   |
|                                                                       | Block                                                                                                  |   |
|                                                                       | Use default                                                                                            |   |
|                                                                       | Disallow routing to or from this domain.                                                               |   |
| Version: 19.4v6                                                       | Perform Dialback When Offered                                                                          |   |

Figure 87: Configuring the XMPP Server to Server Peer Control Step 3.

Complete the "Domain" and "Matching Rule".

| M-Link Edge ×                                   | +                                                                                  |                       |   |
|-------------------------------------------------|------------------------------------------------------------------------------------|-----------------------|---|
| $\rightarrow$ O $\triangle$ https://r           | 19edge1:5221/config/peerControls/-?add=true                                        |                       | × |
| •• M-Link Edge                                  | Configuration                                                                      | 🖾 Monitorin           |   |
| Find a setting                                  | Add new item to Peer Controls                                                      |                       |   |
| Main Menu                                       |                                                                                    |                       |   |
| 🖞 Peer Controls (3) 🛛 🗸 🗸                       | ③ Settings controlling details of federation with other serve                      | r(s).                 |   |
| default                                         | Domain                                                                             | Required              |   |
|                                                 | red.net                                                                            |                       |   |
| black.net                                       | The peer's domain.                                                                 |                       |   |
| blue.net                                        | Matching Rule                                                                      |                       |   |
|                                                 | Domain and Subdomains \$                                                           | Use default           |   |
|                                                 | Determines which domains will match against this Peer Control. More                |                       |   |
|                                                 | Use Specialised Connection Mechanism                                               |                       |   |
|                                                 |                                                                                    | 🗸 Use default         |   |
|                                                 | Use specialised connection mechanisms such as 'Zero Handshake Server<br>or 'GCXP'. | r to Server Protocol' |   |
|                                                 | Block                                                                              |                       |   |
|                                                 |                                                                                    | 🗸 Use default         |   |
|                                                 | Disallow routing to or from this domain.                                           |                       |   |
| Version: 19.4v6<br>ttps://r19edge1:5221/config/ | Perform Dialback When Offered                                                      |                       |   |

Figure 88: Configuring the XMPP Server to Server Peer Control Step 4.

The "Domain" should be the XMPP Domain of the Server you are connecting to. The "Matching Rule" should be "Domain and Subdomain" if you want to include both the 1 to 1 Domain and Multi User Chat (MUC) Domain. Scroll down.

| M-Link Edge ×           | +                                                                 |                                 |
|-------------------------|-------------------------------------------------------------------|---------------------------------|
| ← → ひ 🔒 https://r1      | 9edge1:5221/config/peerControls/-?add=true                        |                                 |
| ••• M-Link Edge         | Configuration                                                     | Monitoring                      |
| Q Find a setting        | Add new item to Peer Controls                                     |                                 |
| Main Menu               |                                                                   | 🗖 Lieo default                  |
| 🛎 Peer Controls (3) 🛛 🗸 | Control the use of TLS. More                                      | ose default                     |
| default                 | Override DNS                                                      |                                 |
| black.net               |                                                                   | <ul> <li>Use default</li> </ul> |
| blue net                | Use explicitly configured hostname or IP address and port values. |                                 |
| blue.net                | Relay Zone                                                        |                                 |
|                         |                                                                   |                                 |
|                         | This specifies the relay zones for controlling relaying. More     |                                 |
|                         | TLS Identity                                                      |                                 |
|                         | Edit                                                              |                                 |
|                         | Public/Private Key Pair.                                          |                                 |
|                         | Pinned Peer TLS Certificate                                       |                                 |
|                         | Edit                                                              |                                 |
|                         | Pinned peer certificate store identifier.                         |                                 |
| Version: 19.4v6         | Openfire Compatibility                                            |                                 |

Figure 89: Configuring the XMPP Server to Server Peer Control Step 5.

There are various TLS Options from "Do not use TLS" to "Require Authenticated TLS", choose the option that best suits you. In this guide we will use the default "Require TLS". If the Remote XMPP Server does not have any DNS XMPP SRV Records then you can manually configure this using the "Override DNS" Checkbox and we will do this in this example.

| M-Link Edge ×           | +                                                                 |                   |
|-------------------------|-------------------------------------------------------------------|-------------------|
| ••• M-Link Edge         | Jedge1:5221/config/peerControls/-?add=true                        | 🖾 Monitorin       |
| O find a setting        |                                                                   | _                 |
| C Hind a setting        | Add new item to Peer Controls                                     |                   |
| 🗙 Main Menu             | Require TLS \$                                                    | 🗹 Use default     |
| 🛎 Peer Controls (3) 🛛 👻 | Control the use of TLS. More                                      |                   |
| default                 | Override DNS                                                      |                   |
| black.net               |                                                                   | Use default       |
| blue.net                | Use explicitly configured hostname or IP address and port values. |                   |
|                         | Peer Connections                                                  |                   |
|                         | + Add item                                                        | performing normal |
|                         | DNS lookups to find the service.                                  | performing normal |
|                         | Relay Zone                                                        |                   |
|                         | This specifies the relay zones for controlling relaying. More     |                   |
|                         | TLS Identity                                                      |                   |
|                         | Edit                                                              |                   |
| Version: 19.4v6         | Public/Private Key Pair.                                          |                   |

Figure 90: Configuring the XMPP Server to Server Peer Control Step 6.

Click "+ Add item" on the Peer Connections.

| $\begin{array}{c c} & & \\ & & \\ & \\ & \\ & \\ & \\ & \\ & \\ & $ | +<br>9edge1:5221/config/peerControls/-?add=true                                                                                                    | 文 14 | - 6 ×      |
|---------------------------------------------------------------------|----------------------------------------------------------------------------------------------------|------|------------|
| ••• M-Link Edge                                                     | Configuration 🗐 Monitoring                                                                                                    |      | <b>0</b> ~ |
| Q Find a setting                                                    | Add new item to Peer Controls                                                                                                    |      |            |
| 🗙 Main Menu                                                         | Override DNS                                                                                                    |      | -          |
| 🙁 Peer Controls (3) 🛛 🗸                                             | Use default<br>Use explicitly configured hostname or IP address and port values.                                                                                                    |      |            |
| default                                                             | Peer Connections                                                                                                    |      |            |
| black.net                                                           | Connect Host Required ×                                                                                                    |      |            |
| blue.net                                                            | Instead of performing normal DNS lookups to find the<br>service for this peer, connect directly to the provided<br>host. More                                                                                |      |            |
|                                                                     | Connect Port 5269 Use default Specifies the remote port to which to connect.  A list of hostnames/port pairs which will be used for this Peer, instead of performing normal DNS lookups to find the service. |      |            |
| Version: 19.4v6                                                     | Relay Zone                                                                                                    |      |            |

Figure 91: Configuring the XMPP Server to Server Peer Control Step 7.

Enter the IP Address of the Remote XMPP Server and Change the Port if it is not default.

| M-Link Edge ×                                            | +                                                                                                    |            | - 0 | ×          |
|----------------------------------------------------------|----------------------------------------------------------------------------------------------------|------------|-----|------------|
| $\leftrightarrow$ $\rightarrow$ O $\triangle$ https://r1 | 9edge1:5221/config/peerControls/-?add=true                                                                                           | \$<br>r⊈ @ |     |            |
| ••• M-Link Edge                                          | Configuration                                                                                                    |            | e   | ) <b>~</b> |
| Q Find a setting                                         | Add new item to Peer Controls                                                                                                    |            |     |            |
| 🗢 Main Menu                                              | Override DNS                                                                                                    |            |     | ^          |
| 🛎 Peer Controls (3) 🛛 👻                                  | Use default                                                                                                    |            |     |            |
| default                                                  | Use explicitly configured nostriame or IP address and port values. Peer Connections                                                  |            |     |            |
| black.net                                                | Connect Host Required ×                                                                                                    |            |     |            |
| blue.net                                                 | 192.168.56.7 Instead of performing normal DNS lookups to find the service for this peer, connect directly to the provided host. More |            |     |            |
|                                                          | Connect Port                                                                                                    |            |     |            |
|                                                          | 5269 Use default<br>Specifies the remote port to which to connect.                                                                   |            |     |            |
|                                                          | + Add item                                                                                                    |            |     |            |
|                                                          | A list of hostnames/port pairs which will be used for this Peer, instead of performing normal<br>DNS lookups to find the service.    |            |     |            |
| Version: 19.4v6                                          | Relay Zone                                                                                                    |            |     |            |

#### Figure 92: Configuring the XMPP Server to Server Peer Control Step 8.

If there are Multiple XMPP Servers supporting this domain e.g. in a M-Link User Server Cluster then repeat the previous two steps. Otherwise Scroll Down.

| ← → O A https://r1        | +<br>9edge1:5221/config/peerControls/-?add=true                          | Å. | ∕≘ | - |  |
|---------------------------|--------------------------------------------------------------------------|----|----|---|--|
| ••• M-Link Edge           | Configuration Monitoring                                                 |    |    |   |  |
| Q Find a setting          | Add new item to Peer Controls                                            |    |    |   |  |
| 🛠 Main Menu               | Relay Zone                                                               |    |    |   |  |
| 🚢 Peer Controls (3) 🛛 🗸 🗸 |                                                                          |    |    |   |  |
| default                   | TLS Identity                                                             |    |    |   |  |
| black.net                 | Edit                                                                     |    |    |   |  |
| blue.net                  | Public/Private Key Pair.                                                 |    |    |   |  |
|                           | Pinned Peer TLS Certificate                                              |    |    |   |  |
|                           | Pinned peer certificate store identifier.                                |    |    |   |  |
|                           | Openfire Compatibility                                                   |    |    |   |  |
|                           | Use default Work around for seners that convot their stream headers More |    |    |   |  |
|                           | Ignore System Trust Anchors                                              |    |    |   |  |
|                           | Use default                                                              |    |    |   |  |
| Version: 19.4v6           | Disregard any pre-installed trust anchor certificates.                   |    |    |   |  |

Figure 93: Configuring the XMPP Server to Server Peer Control Step 9.

The M-Link Edge Server as it has no domain of it's own it typically relays between different XMPP Domains. In order to do this each link needs a unique "Relay Zone" defined. This is a free text name, so should be something to remind you of where you are relaying between. As we are using TLS we will need to configure the "TLS Identity" for the Link and also the "Pinned Peer TLS Certificate" using the "Edit" Buttons.

| M-Link Edge ×                                                         | +                                                             |       |                                 |
|-----------------------------------------------------------------------|---------------------------------------------------------------|-------|---------------------------------|
| $\leftrightarrow$ $\rightarrow$ $\circlearrowright$ $\land$ https://r | 19edge1:5221/config/peerControls/-?add=true                   |       |                                 |
| ••• M-Link Edge                                                       | Configura                                                     | ation | 🖾 Monitorin                     |
| Q Find a setting                                                      | Add new item to Peer Controls                                 |       |                                 |
| 🗢 Main Menu                                                           | Relay Zone                                                    |       |                                 |
| 🛎 Peer Controls (3) 🗸 🗸                                               | B2R                                                           |       |                                 |
| default                                                               | This specifies the relay zones for controlling relaying. More |       |                                 |
|                                                                       | TLS Identity                                                  |       |                                 |
| black.net                                                             | M-Link Edge Evaluation                                        | Edit  |                                 |
| blue.net                                                              | Public/Private Key Pair.                                      |       |                                 |
|                                                                       | Pinned Peer TLS Certificate                                   |       |                                 |
|                                                                       | red.net                                                       | Edit  |                                 |
|                                                                       | Pinned peer certificate store identifier.                     |       |                                 |
|                                                                       | Openfire Compatibility                                        |       |                                 |
|                                                                       |                                                               |       | <ul> <li>Use default</li> </ul> |
|                                                                       | Work around for servers that corrupt their stream headers. Mo | re    |                                 |
|                                                                       | Ignore System Trust Anchors                                   |       |                                 |
|                                                                       |                                                               |       | 🗸 Use default                   |
| Version: 19.4v6                                                       | Disregard any pre-installed trust anchor certificates.        |       |                                 |
|                                                                       | Peer Trust Anchors                                            |       |                                 |

Figure 94: Configuring the XMPP Server to Server Peer Control Step 10.

The "TLS Identity and" "Pinned Peer TLS Certificate" will be selected from a dropdown of previously configured Identities/Certificates.

Scroll down.

| 🗅 M-Link Edge 🛛 🗙                                     | +                                                                                                    |  |
|-------------------------------------------------------|----------------------------------------------------------------------------------------------------|--|
| $\leftrightarrow$ $\rightarrow$ O $\oplus$ https://r1 | 9edge1:5221/config/peerControls/-?add=true                                                                                                    |  |
| ••• M-Link Edge                                       | Configuration Monitorin                                                                                                    |  |
| <b>Q</b> Find a setting                               | Add new item to Peer Controls                                                                                                    |  |
| 🗢 Main Menu                                           |                                                                                                    |  |
| 🚢 Peer Controls (3) 🛛 🗸                               | Ignore System Trust Anchors Use default                                                                                                    |  |
| default                                               | Disregard any pre-installed trust anchor certificates.                                                                                                    |  |
| black.net                                             | Peer Trust Anchors                                                                                                    |  |
| blue.net                                              | + Add item                                                                                                    |  |
|                                                       | Trust anchors to be used by a specific peer control.                                                                                                    |  |
|                                                       | Transformations                                                                                                    |  |
|                                                       | + Add item                                                                                                    |  |
|                                                       | A list of Stanza Transformations applied for stanzas coming from or going to this peer.                                                                                     |  |
|                                                       | Urop Label-Uniy Message stanzas                                                                                                    |  |
|                                                       | Drop message stanzas which only contain a label when transformations have been applied<br>(regardless of whether the message has been modified by any transformation). More |  |
|                                                       |                                                                                                    |  |
| Version: 19.4v6                                       | Cancel                                                                                                    |  |

Figure 95: Configuring the XMPP Server to Server Peer Control Step 11.

There are no "Peer Trust Anchors" to configure as they are included in the Certificate Chain previously loaded.

#### Click "Add".

| M-Link Edge                         | < +                                                                                                    |         |
|-------------------------------------|----------------------------------------------------------------------------------------------------|---------|
| → O 🗄 https:/                       | / <b>r19edge1</b> :5221/config/peerControls/3                                                                                                    | Ŕ       |
| •• M-Link Edge                      | Configuration 🗐 Monitoring                                                                                                    |         |
| $oldsymbol{\lambda}$ Find a setting | red.net                                                                                                    | Delete. |
| Main Menu                           |                                                                                                    |         |
| Peer Controls (4)                   | Ignore System Trust Anchors                                                                                                    |         |
| default                             | Use default Disregard any pre-installed trust anchor certificates.                                                                                                    |         |
| black pot                           | Peer Trust Anchors                                                                                                    |         |
| Diack.net                           | the Add Item                                                                                                    |         |
| blue.net                            | Trust anchors to be used by a specific peer control.                                                                                                    |         |
| red.net                             | Transformations                                                                                                    |         |
|                                     | + Add item                                                                                                    |         |
|                                     | A list of Stanza Transformations applied for stanzas coming from or going to this peer.                                                                                     |         |
|                                     | Drop Label-Only Message Stanzas                                                                                                    |         |
|                                     | Use default                                                                                                    |         |
|                                     | Drop message stanzas which only contain a label when transformations have been applied<br>(regardless of whether the message has been modified by any transformation). More |         |
|                                     | Submit Cancel                                                                                                    |         |
|                                     |                                                                                                    |         |

Figure 96: Configuring the XMPP Server to Server Peer Control Complete.

You have now completed configuring the XMPP Server to Server Peer Control.

You have also reached the end of this Guide. Further Advanced Configuration Options can be found in the M-Link R19.4V6 User Manual or by contacting support@isode.com .

#### **Other Evaluations**

This guide is one of 4 relating to Isode's XMPP Messaging Products, the other guides are:

- Setting up an XMPP System for 1:1 and Multi-User Chat
- Connecting XMPP and IRC Chat Services
- XMPP for Constrained Network Environments

Information on all of these evaluations can be found at <u>www.isode.com/evaluate/evaluate-xmpp.html</u>. For messaging evaluations outside the scope of these guides, please contact us.

#### Whitepapers

Isode regularly publishes whitepapers on technical and market topics related to its products. A full list of these can be found at <u>www.isode.com/whitepapers/</u>.

#### Copyright

The Isode Logo and Isode are trade and service marks of Isode Limited.

All products and services mentioned in this document are identified by the trademarks or service marks of their respective companies or organizations, and Isode Limited disclaims any responsibility for specifying which marks are owned by which companies or organizations.

Isode software is © copyright Isode Limited 2002-2025, All rights reserved.

Isode software is a compilation of software of which Isode Limited is either the copyright holder or licensee. Acquisition and use of this software and related materials for any purpose requires a written licence agreement from Isode Limited, or a written licence from an organization licensed by Isode Limited to grant such a licence.

This manual is © copyright Isode Limited 2018.